# 第3章 创建几何体模型

几何体在建模的过程中扮演着非常重要的角色,其限制着模型的材质和灯光的范围和区域。本章介绍3ds Max 2020的基础建模技术和参数设置,包括创建标准基本体、扩展基本体、门、窗、ACE扩展对象等。通过本章的学习,可以快速地创建出一些简单的模型。

#### →学习重点。

- > 3ds Max 2020二维图形的 创建
- 3ds Max 2020三维模型的 创建
- 3ds Max 2020复合对象的 创建

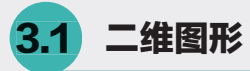

在3ds Max中,二维图形是由一条或多条曲线或 直线组成的对象,有着非常广泛的应用。作为建模 的基础,二维图形在进行参数设置和添加修改器后 能够转化成为三维模型,也可用于复杂模型的创建。

# 3.1.1 样条线与扩展样条线

### 1. 样条线

3ds Max具有内置的样条线图形,用户可以直接创建使用。样条线的应用十分广泛,涉及各个领域的建模。内置的样条线有12种,如图3-1所示。下面为大家介绍样条线中最常用的几种图形工具。

| + 2 3 0   |        |
|-----------|--------|
| • 💽 🕈 🖬 🕯 | ▲ 氢 显示 |
| 样条线       | v      |
| ▼ 对象类型    |        |
|           |        |
| × -       |        |
| 线         | 矩形     |
|           | 椭圆     |
| 305.      | 圆环     |
| 多边形       | 星形     |
| 文本        | 螺旋线    |
| 卵形        | 截面     |
| 图3-1      | 样条线    |

#### ■ 线

"线"工具是3ds Max中最常用的二维图形创建 工具。"线"工具创建的图形是非参数化的,所有 用户可以自由地创建所需要的二维图形,如图3-2所 示。"线"工具的参数如图3-3所示,主要包括"渲 染""插值""创建方法""键盘输入"等卷展栏。 单击"渲染"卷展栏前的 图标,即可打开卷

展栏列表,如图3-4所示。"渲染"卷展栏重要参数 介绍如下。

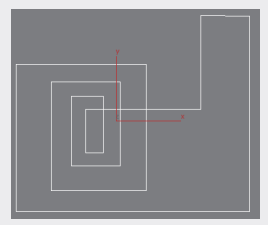

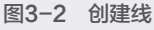

| 命令面板         |     | × | * 追染         |
|--------------|-----|---|--------------|
| + 🖂 🛪 💿      |     |   | ■ 在渲染中启用     |
| • 💽 🕈 🗉 📐    | ≫°¢ |   | 在视口中启用       |
| 样条线          |     | ٣ | 生成時限本标       |
| * 对象类型       |     |   | 直实世界贴图大小     |
| ■ 自动栅格       | 20T |   |              |
| ₩ 开:         |     |   | □ 视口 □● 渲染 □ |
| 线            | 矩形  |   | • 径向         |
| 晟            | 椭圆  |   | 厚度: 1.0 🛊    |
| Ш.           | 圆环  |   | 边: 12 💠      |
| 多边形          | 星形  |   | 6度:00 ▲      |
| 文本           | 螺旋线 |   | /hjsz. 0.0 + |
| 卵形           | 截面  |   | ● 矩形         |
| * 名称和颜色      |     |   |              |
| Line001      |     |   | 宽度: 2.0 🛊    |
| 、宫执          |     |   | 角度: 0.0 🛊    |
| · 這來<br>▶ 插值 |     |   | 纵横比: 3.0 ¢ @ |
| ▶ 创建方法       |     |   | ✔ 自动平滑       |
| ▶ 罐盘输入       |     |   | □□           |

图3-3 "线"工具参数 图3-4 "渲染"卷展栏

- 在渲染中启用:勾选该复选框,则可渲染出样条线。
- 在视口中启用:勾选该复选框,则样条线以网格的形式显示在视图中。
- > 使用视口设置:勾选"在视口中启用"复选框后,

该项才被激活,主要用来设置不同的渲染参数。

- 生成贴图坐标:勾选该复选框,可应用贴图 坐标。
- 真实世界贴图大小:用来控制应用于对象的纹理贴图材质所使用的缩放方法。
- 视口/渲染:选择"视口"选项,样条线会显示 在视图中。如果同时选择"在视口中启用"和 "渲染"选项,则样条线可同时在视图中和渲 染中显示出来。
- 厚度:用来设置视图或者渲染样条线网格的直径,默认值为1,值范围为0~100。
- 边:用来在视图或者渲染器中为样条线网格设置边数或者面数,值为4时表示一个方形截面。
- 角度:用来调整视图或者渲染器中横截面的旋转位置。
- 长度:用来设置沿局部Y轴的横截面大小。
- ▶ 宽度:用来设置沿局部X轴的横截面大小。
- 角度:用来调整视图或渲染器中横截面的旋转 位置。
- > 纵横比:用来设置矩形横截面的纵横比。
- 自动平滑:勾选该复选框可激活"阈值"选项,调整阈值可自动平滑样条线。

使用同样的方法打开"插值"卷展栏列表,如 图3-5所示。"插值"卷展栏重要参数介绍如下。

- ▶ 步数:用来定义每条样条曲线的步数。
- 优化:勾选该复选框,可以从样条线的直线线 段中删除多余的步数。
- 自适应:勾选该复选框,系统可自动适应设置 每条样条线的步数,从而生成平滑的曲线。

使用同样的方法打开"创建方法"卷展栏列 表,如图3-6所示。"创建方法"卷展栏重要参数介 绍如下。

- 角点:选择该项,则可通过顶点产生一个没有 弧度的尖角。
- 平滑:选择该项,则可通过顶点产生一条平滑的、不可调整的曲线。
- Bezier:选择该项,则可通过顶点产生一条平 滑的、可调整的曲线。

使用同样的方法打开"键盘输入"卷展栏列 表,如图3-7所示。通过在X、Y、Z三个选项框中 设置参数,可以完成样条线的绘制。

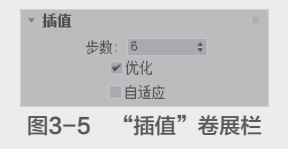

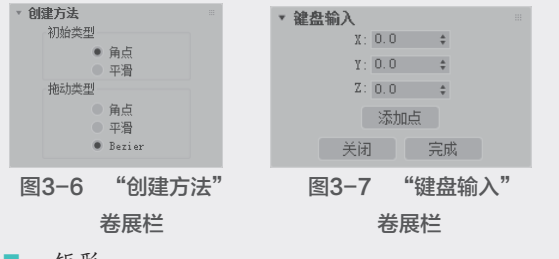

■ 矩形

矩形是常用的二维图形,如图3-8所示。"矩形"工具主要包含"长度"和"宽度"参数,设置 相关参数可以调整矩形的大小,"参数"卷展栏如 图3-9所示。

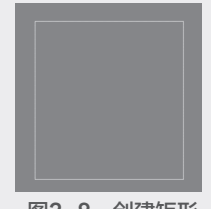

| 图3-9   | "参数"     | 卷展栏 |
|--------|----------|-----|
| Ĵ      | 角半径: 0.0 | ÷   |
|        | 宽度: 0.0  | ¢   |
|        | 长度: 0.0  | \$  |
| ▼ 参数   |          |     |
| ▶ 键盘输入 |          |     |
| ▶ 创建方法 |          |     |
| ▶ 插值   |          |     |
| > 追栄   |          |     |

03

に 几 何 体

04

09

12

**图3-8 创建矩形 图3-9 "参** "参数" 卷展栏各参数介绍如下。

长度:用来指定矩形沿着局部Y轴的大小。

- ▶ 宽度:用来指定矩形沿着局部X轴的大小。
- 角半径:用来创建圆角。值为0时,矩形四 角为90度。如图3-10所示是一个"长度"为 125、"宽度"为180、"角半径"为20的矩形 效果。

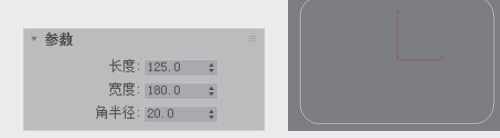

#### 图3-10 创建矩形图形

#### ■ 文本

>

使用"文本"工具可以创建文本图形的样条 线,如图3-11所示,其"参数"卷展栏如图3-12 所示。

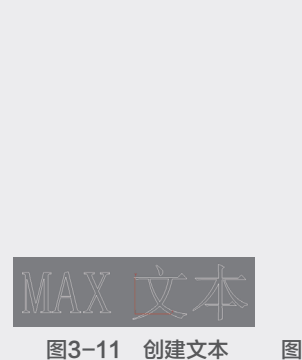

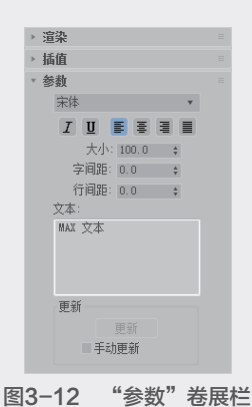

#### 2. 扩展样条线

二维图形对象除了样条线以外,还包括扩展样 条线,主要是一些特殊的二维图形,如图3-13所示。

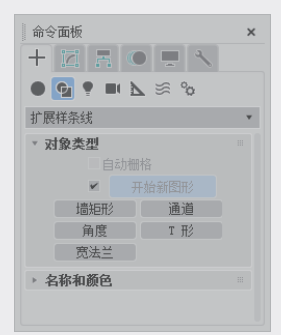

图3-13 扩展样条线

"扩展样条线"中的图形工具介绍如下。

- 墙矩形:使用"墙矩形"工具可以创建两个封闭的同心矩形的图形,每个矩形都由四个顶点组成,如图3-14所示。
- 通道:使用"通道"工具可以创建一个闭合形 状为"C"的样条线,如图3-15所示。
- 角度:使用"角度"工具可以创建一个闭合形 状为"L"的样条线,如图3-16所示。
- T形:使用"T形"工具可以创建一个闭合形状 为"T"的样条线,如图3-17所示。
- 宽法兰:使用"宽法兰"工具可以创建一个闭 合形状为"I"的样条线,如图3-18所示。

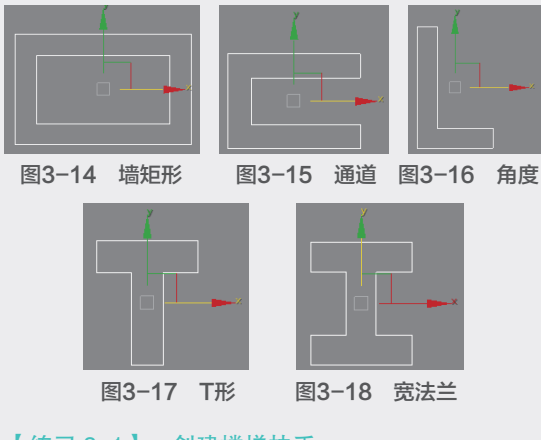

【练习 3-1】: 创建楼梯扶手

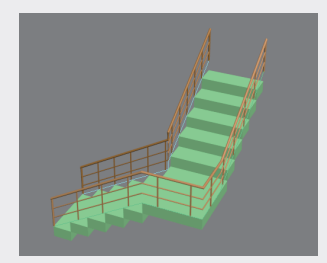

① 启动3ds Max 2020,在"创建"面板的"几何体"下拉列表中选择"楼梯"选项,单击"L型楼梯"按钮,在透视图中创建一个楼梯,如图 3-19所示。

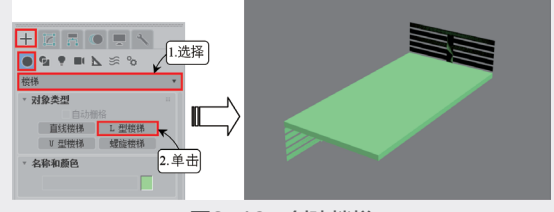

图3-19 创建楼梯

⑦ 在 "参数"卷展栏中取消勾选"支撑梁"复选框,勾选扶手路径的"左"和"右"复选框,设置"长度1"和"长度2"为100、"宽度"为50、"角度"为-90、"偏移"为5,"总高"为120、"竖板高"为10,设置台阶的"厚度"为10,栏杆的"高度"和"偏移"为0,如图3-20所示。

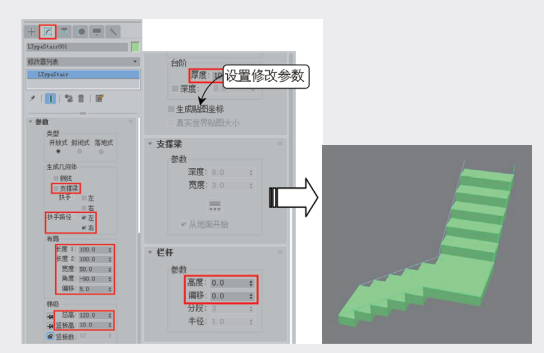

图3-20 设置参数

(3) 在"创建"面板的"几何体"下拉列表中选择"AEC扩展"选项,单击"栏杆"按钮,创建一个栏杆,如图3-21所示。

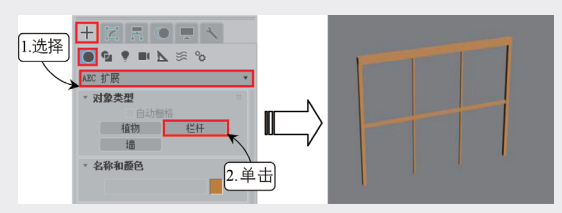

图3-21 创建栏杆

 砂选择栏杆,在"修改"面板中单击"拾取栏 杆路径"按钮,然后拾取楼梯的扶手作为路径, 并勾选"匹配拐角"复选框。设置上围栏的"剖 面"为圆形,"深度"和"宽度"为2、"高 度"为30。设置下围栏的"剖面"为圆形,"深 度"和"宽度"为1。单击"下围栏间距"按钮,打开"下围栏间距"窗口,设置下围栏的"计数"为2,如图3-22所示。

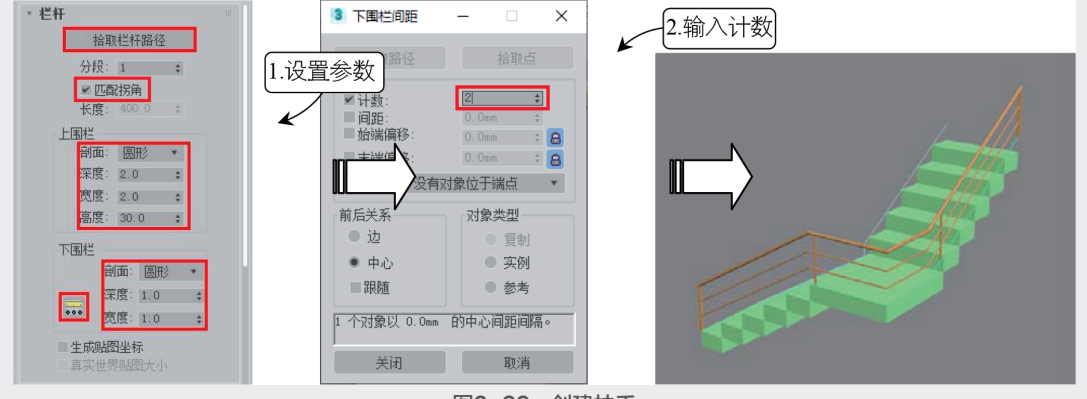

图3-22 创建扶手

(15) 在"修改"面板中设置立柱的"剖面"为圆形,"深度"和"宽度"为2、"延长"为0。设置栅 栏的"类型"为支柱,支柱的"剖面"为方形,"深度"和"宽度"为1、"延长"为0。单击"立柱 间距"按钮...,打开"支柱间距"窗口,设置"计数"为10,然后单击"关闭"按钮,一个单边的楼 梯扶手即制作完成,效果如图3-23所示。

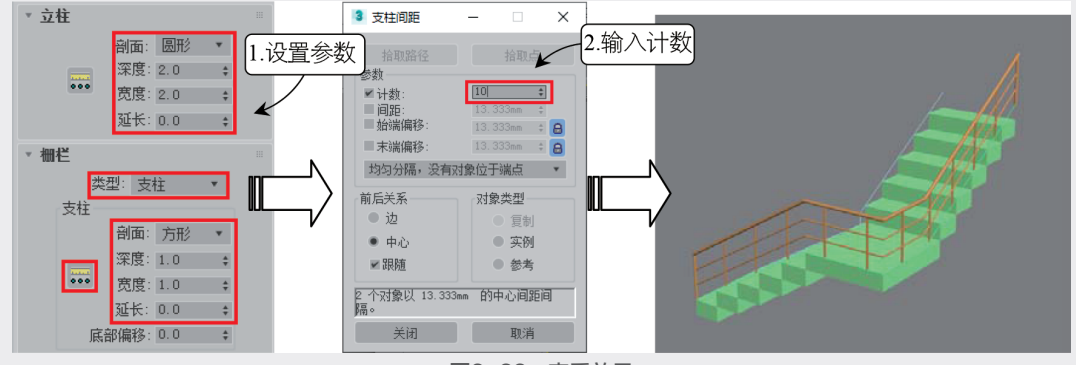

图3-23 查看效果

创建对侧的栏杆。此次创建的形状与前面所设置的栏杆参数相近,在"修改"中单击"拾取栏杆路径"按钮,然后拾取楼梯的扶手作为路径,设置"高度"为30,如图3-24所示。

🔟 对比另一侧的扶手进行调整,楼梯扶手即制作完成,效果如图3-25所示。

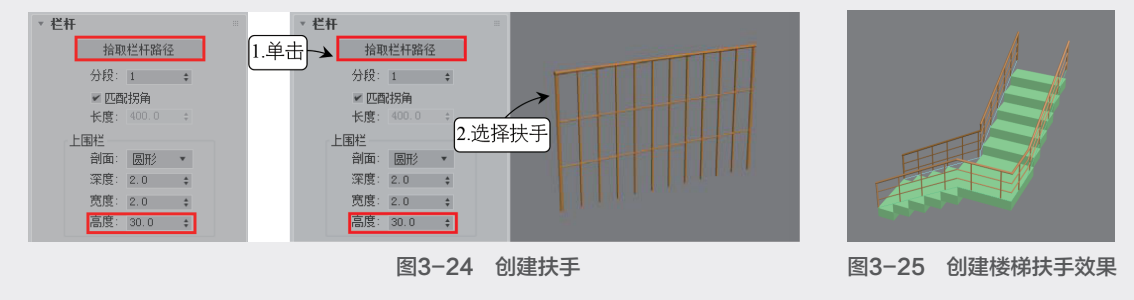

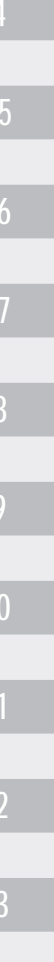

03

章

创建几何体模

3.1.2 可编辑样条线

可编辑样条线包含5个卷展栏,如图3-26所示。下面通过两个练习来学习可编辑样条线的创建方法。

| 命令面板<br>+ □ ■ ● ■ ↓<br>Line001<br>修改器列表<br>▼ Line<br>→ 項点<br>→ 現段<br>→ 祥奈线 | × |
|----------------------------------------------------------------------------|---|
| ★ □ □ 物 首 □ 密 > 道染 > 插值 > 送発 > 软送择 > 八何休                                   |   |

图3-26 可编辑样条线卷展栏

# 【练习 3-2】: 创建铁艺圆凳

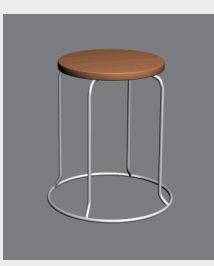

① 启动3ds Max 2020,在"创建"面板的"几何体"下拉列表中选择"扩展基本体"选项,然 后单击"切角圆柱体"按钮,在透视图中创建一 个切角圆柱体作为凳面,如图3-27所示。

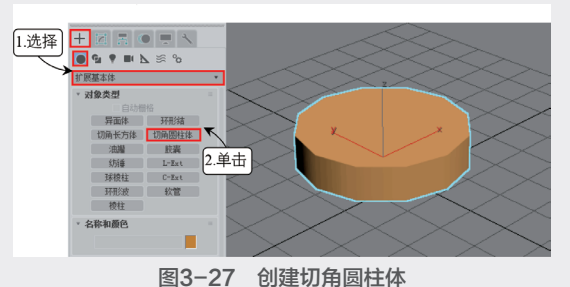

2 在 "修改"面板中设置切角圆柱体的"半径"为15、"高度"为2、"圆角"为0.25, "高度分段"和"端面分段"为1、"圆角分段"为3、"边数"为50,如图3-28所示。
3 在主工具栏中单击"选择并移动"工具+, 在绝对模式变换输入中设置X、Y、Z轴都为0, 效果如图3-29所示。

④ 在"创建"面板的"图形"下拉列表中选择 "样条线"选项,单击"圆"按钮,创建一个圆 形样条曲线,如图3-30所示。

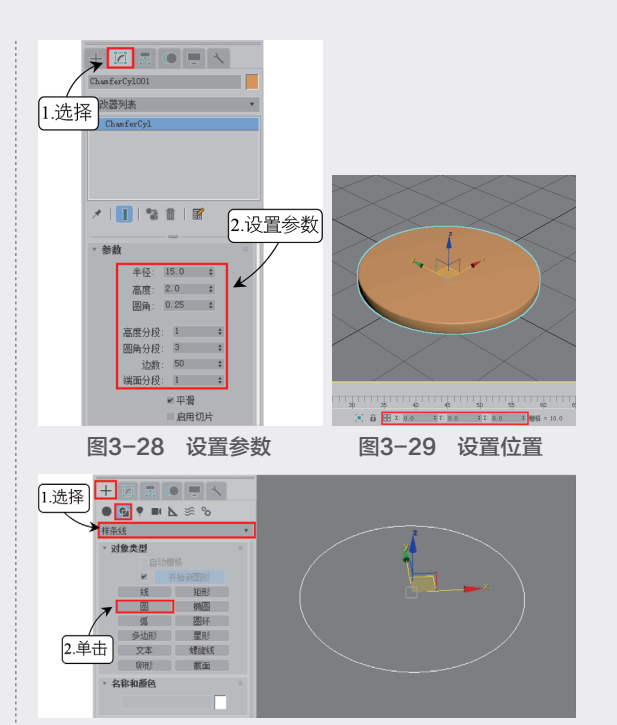

图3-30 创建圆形

④ 在"修改"面板里的"渲染"卷展栏中勾选"在视口中启用"复选框,设置径向的"厚度"为1、"边数"为12、"角度"为0,"步数"为25,"半径"为12,此时圆形会变粗,可以用来制作凳面底部的圆形支架,如图3-31所示。

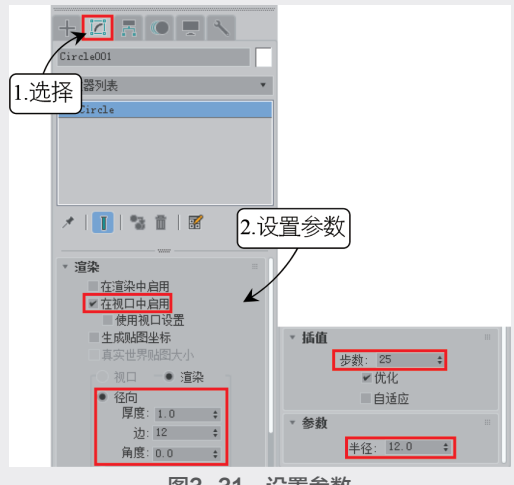

#### 图3-31 设置参数

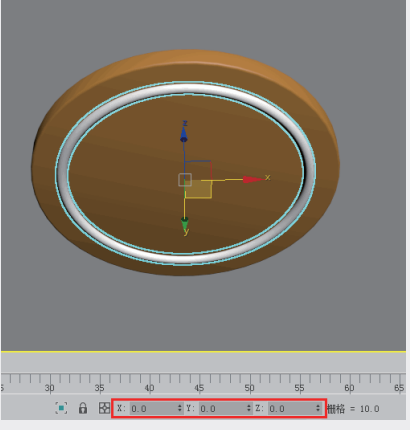

图3-32 设置位置

砂 按住Shift键向下拖动圆形进行复制,在弹出的"克隆选项"对话框中选择"复制"选项,
 设置"副本数"为1,单击"确定"按钮进行复制,如图3-33所示。

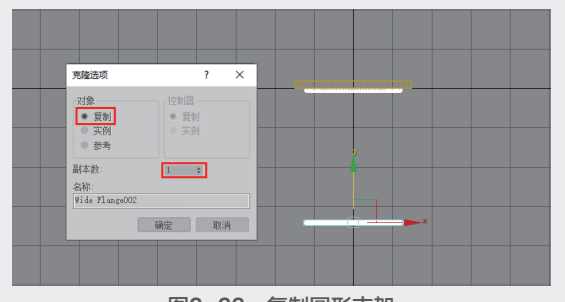

图3-33 复制圆形支架 ⑧ 在"修改"面板中更改"半径"为18,作为 凳子的底部支架,如图3-34所示。

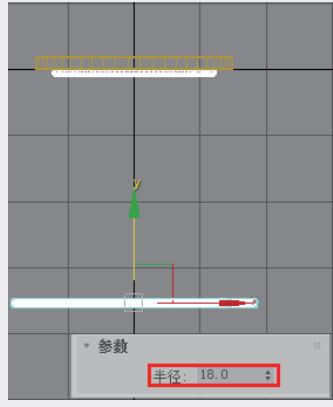

图3-34 设置半径大小

⑦ 在"创建"面板的"图形"下拉列表中选择 "样条线"选项,单击"线"按钮,在前视图中 沿两个圆形支架绘制一个竖形支架,如图3-35 所示。

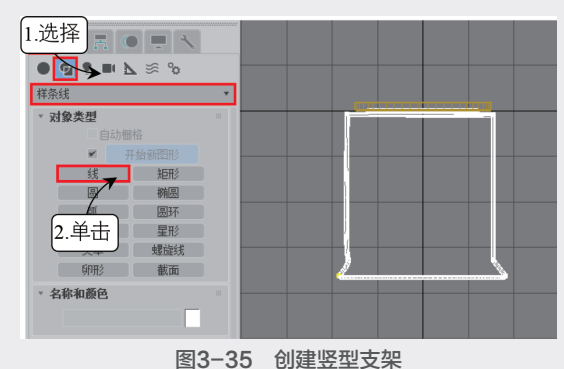

⑩选择支架下方的两个顶点,右击调出"四元菜单",将顶点设置为"Bezier",将下方的线条转为曲线模式并进行调整,如图3-36所示。

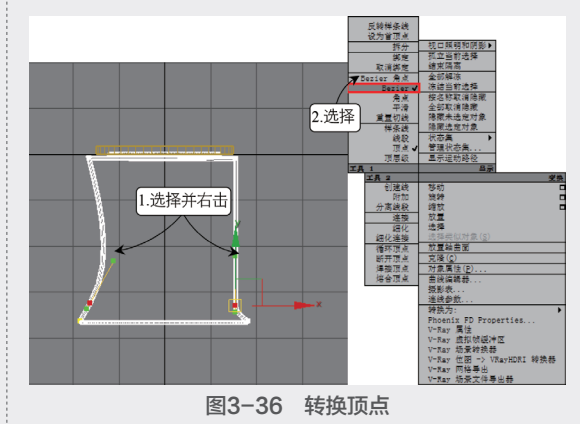

 选择支架上方的两个顶点,右击调出"四元 菜单",将顶点设置为"角点",将上方的转角 变成直角,如图3-37所示。

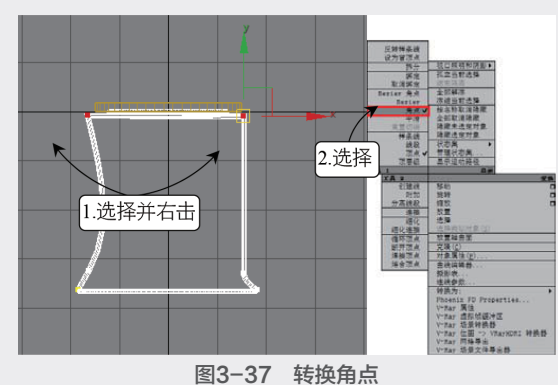

12 选择上方的两个顶点,在"修改"面板中设置"切角"为2,每个顶点被切成两个,如图 3-38所示。

(3)选择被切角过的四个顶点,再次设置"切角"为1,两个直角变圆滑,如图3-39所示。

03 创建几何体模型

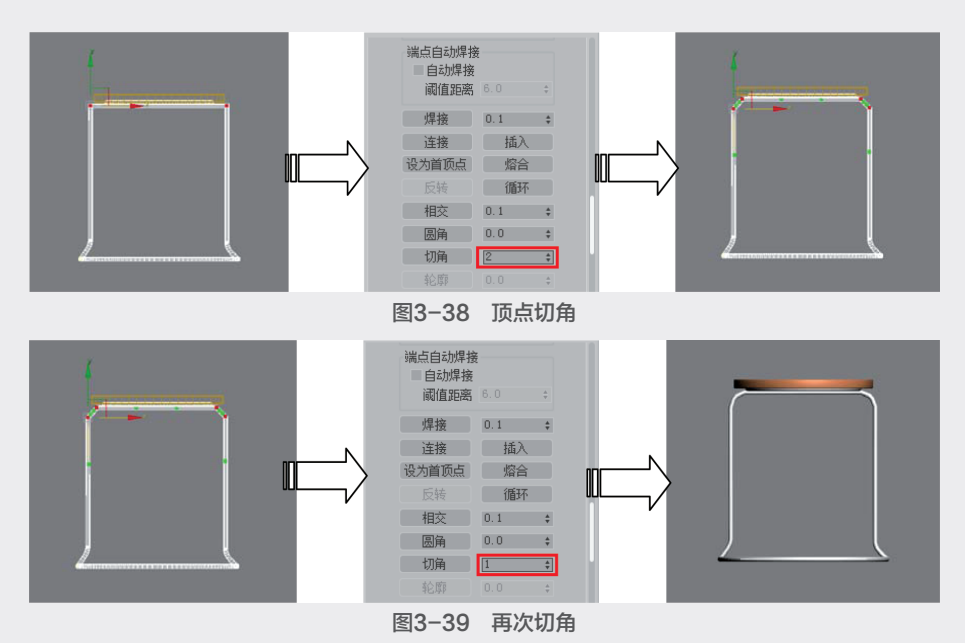

Ⅰ 在主工具栏中单击"选择并旋转"工具按钮 , 按住Shift键将竖型支架旋转90度进行复制, 在弹出的"克隆选项"对话框中选择"实例"选项, 方便关联修改, 设置"副本数"为1, 单击"确定"按钮进行复制, 如图3-40所示。

15一个铁艺圆凳即制作完成,效果如图3-41所示。

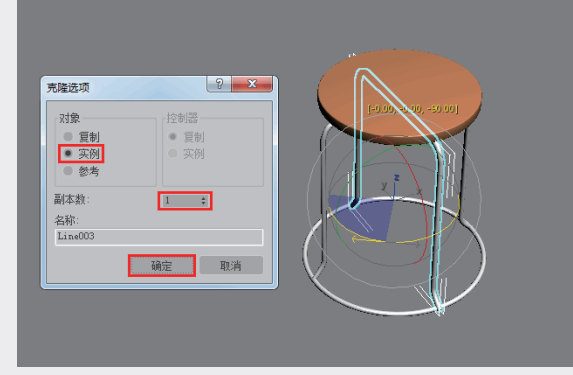

图3-40 复制支架

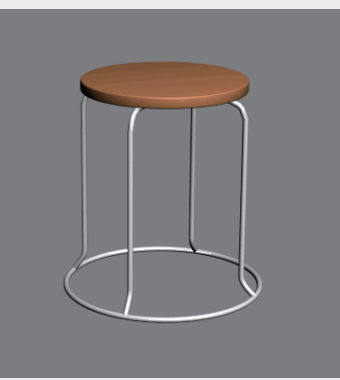

图3-41 效果展示

【练习 3-3】:编辑铁艺图案

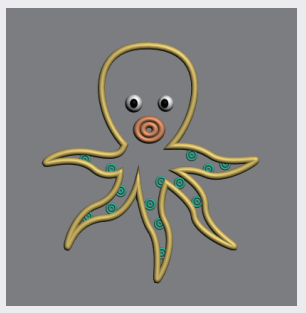

① 启动3ds Max 2020,在"创建"面板的"图形"下拉列表中选择"样条线"选项,单击"线"按钮,在前视图中绘制一个章鱼的形状,如图3-42所示。

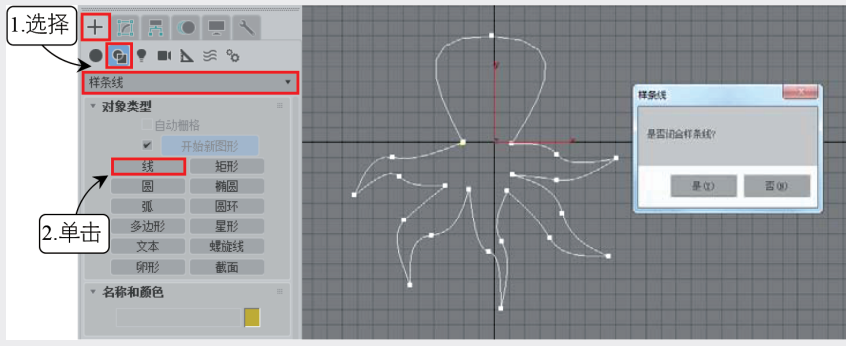

图3-42 创建章鱼大形

 

 ⑪ 在"修改"面板中选择"顶点"模式,然后选择章鱼图形的所有转折处的顶点,右击调出"四元 菜单",将顶点设置为"角点",如图3-43所示。

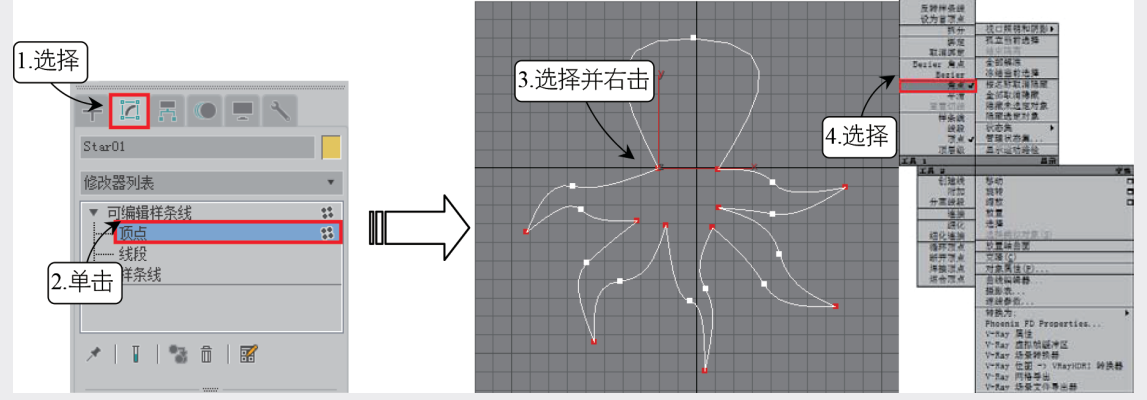

图3-43 转换角点

13 选择章鱼图形中间位置的顶点,右击调出"四元菜单",将顶点设置为"Bezier",让中间的线条都转为曲线模式,如图3-44所示。

🚺 对各个顶点进行调整,让章鱼的形状更规律,如图3-45所示。

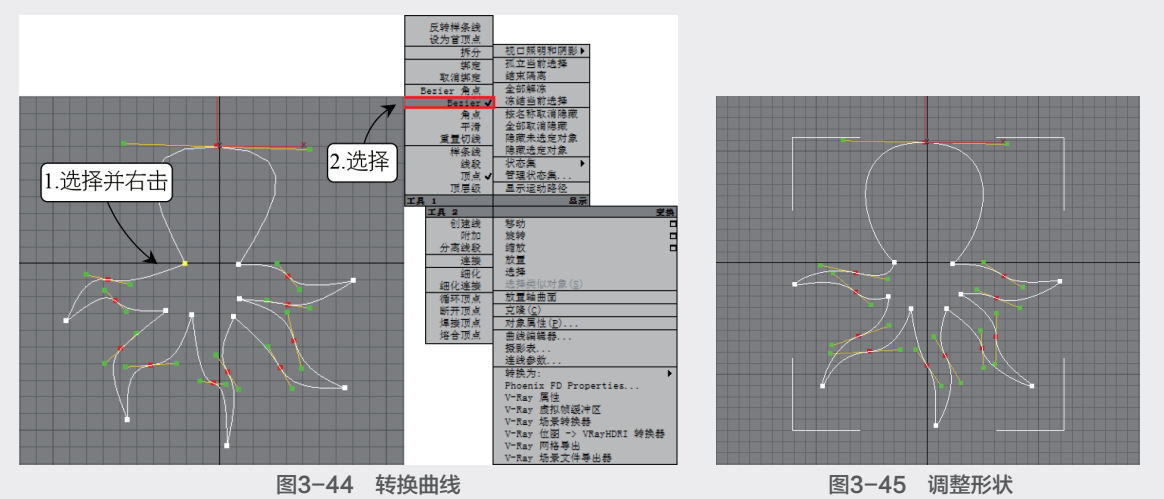

(6) 在"修改"面板中选择"可编辑样条线"选项,在"渲染"卷展栏中勾选"在渲染中启用"和 "在视口中启用"复选框,设置径向的"厚度"为200,如图3-46所示,具体参数按图形的大小 设置。

41

03

童

创建几何体模型

10 设置完成后,章鱼图形便由线条变成了有厚10 按住Shift键拖动圆环进行复制,在弹出的15 度的立体图形,效果如图3-47所示。16 "克隆选项"对话框中选择"复制"选项,设置

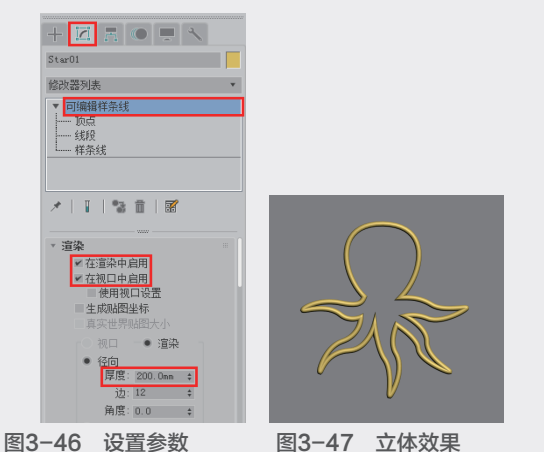

⑦ 下面创建章鱼身上的图案,在"创建"面板的"样条线"中单击"圆环"按钮,然后在前视图中创建一个圆环,如图3-48所示。

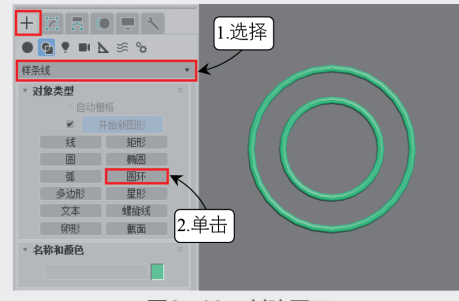

图3-48 创建圆环

④ 在"修改"面板中选择"可编辑样条线"选项,在"渲染"卷展栏中勾选"在渲染中启用"和"在视口中启用"复选框,设置径向的"厚度"为70,再自行调整"半径1"和"半径2"的参数值,具体按章鱼比例设置,效果如图3-49所示。

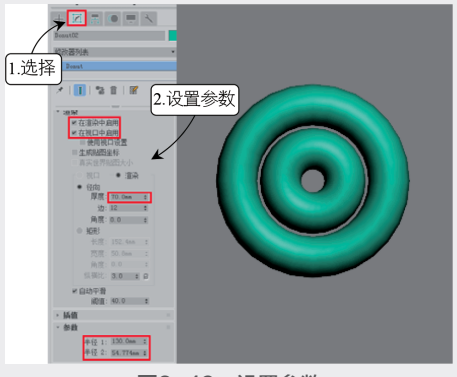

图3-49 设置参数

(9) 按住Shift键拖动圆环进行复制,在弹出的
 "克隆选项"对话框中选择"复制"选项,设置
 "副本数"为13,单击"确定"按钮进行复制,如图3-50所示。

10 复制好后,将圆环排列到章鱼的触角上,效果如图3-51所示。

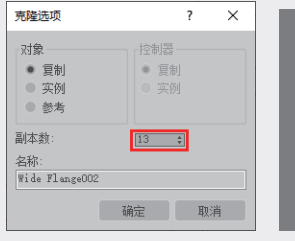

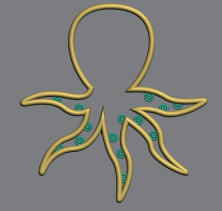

图3-50 复制图形

图3-51 调整位置

• 再创建一个圆环,在"修改"面板中选择"可 编辑样条线"选项,在"渲染"卷展栏中勾选"在 渲染中启用"和"在视口中启用"复选框,设置 径向的"厚度"为230,再自行调整"半径1" 和"半径2"的参数值,具体按章鱼比例设置, 如图3-52所示。

(2) 在主工具栏中单击"选择并均匀缩放"按钮
 (3),将圆环压扁,制作出嘴巴的形状,效果如图
 3-53所示。

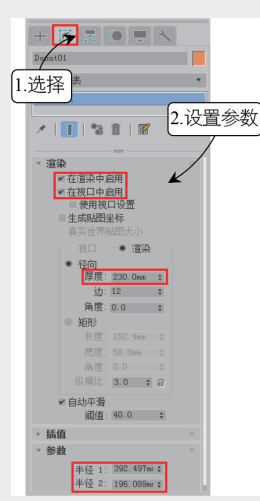

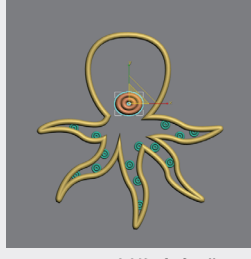

图3-52 设置参数

图3-53 制作章鱼嘴巴

(1) 在"创建"面板的"几何体"下拉列表中选择"标准基本体"选项,单击"球体"按钮,在视口中创建两个球体作为眼球,设置眼球的"半径"为250,"瞳孔"的半径为140,然后将眼球和瞳孔排列好位置,如图3-54所示。

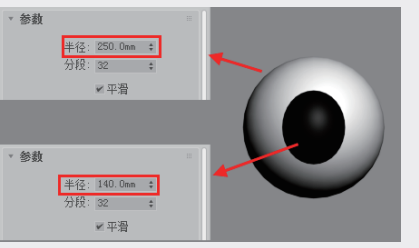

图3-54 设置眼球参数

14 按住Shift键拖动眼球进行复制,在弹出的 "克隆选项"对话框中选择"实例"选项,设置 "副本数"为1,单击"确定"按钮进行复制。 然后将两只眼球放置到对应的位置,完成章鱼图 形的创建,如图3-55所示。

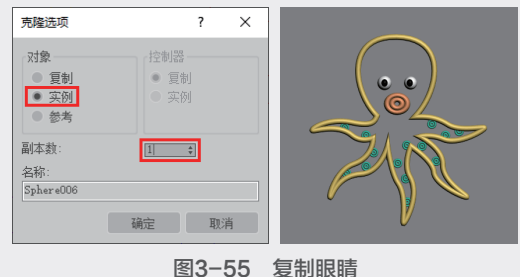

# 3.1.3 NURBS曲线

NURBS曲线可以通过在"图形"类型列表里选 择"NURBS曲线"选项进行创建,如图3-56所示。

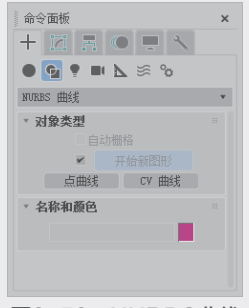

图3-56 NURBS曲线

NURBS曲线分为"点曲线"和"CV曲线" 两种。

移动"点曲线"中的点,可以改变曲线的 > 形状,且每个点始终位于曲线上,如图3-57 所示。

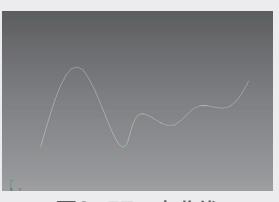

### 图3-57 点曲线

▶ 控制顶点(CV)可以调整"CV曲线"的形 状,而这些控制点可以不位于曲线上,如图3-58 所示。

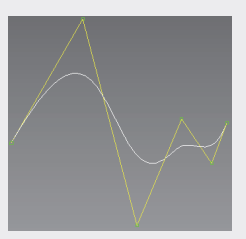

图3-58 CV曲线

#### 【练习 3-4】: 创建高脚杯模型

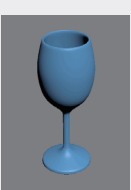

① 启动3ds Max 2020, 然后在"创建"面板的 "几何体"下拉列表中选择"标准基本体"选 项,单击"平面"按钮,然后在前视图中创建一 个平面,在"修改"面板中设置"长度"和"宽 度"为340、"长度分段"和"宽度分段"为 1, 如图3-59所示。

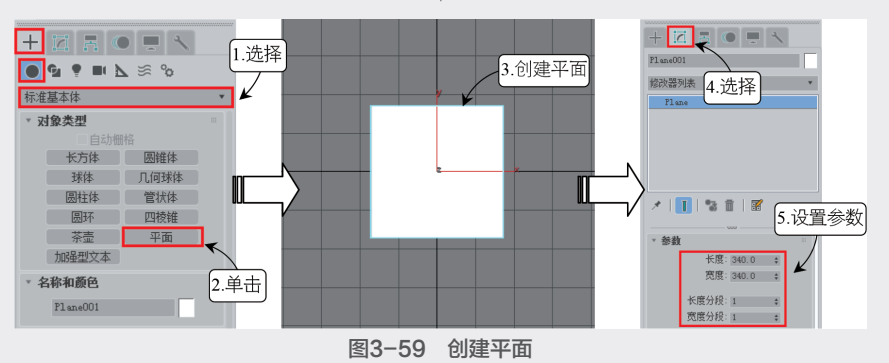

03

章

5建几何体模型

 10 打开放有高脚杯图片的素材文件夹,直接 将图片拖动至平面上,作为参考示例图,如图
 3-60所示。

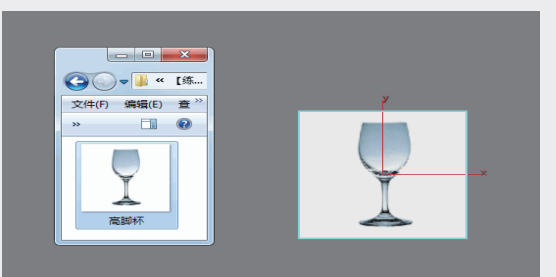

图3-60 打开素材文件夹 ③ 在"创建"面板的"图形"下拉列表中单击 "线"按钮,在前视图中沿杯子的边沿创建一条 如图3-61所示的样条线,在封口时弹出的样条 线窗口中单击"是"按钮,确定闭合样条线。

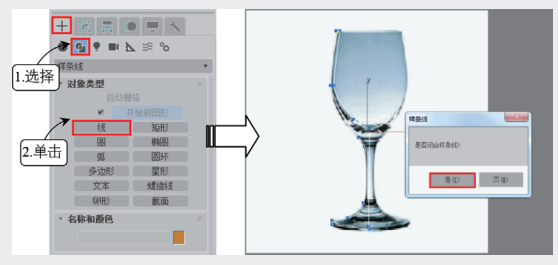

图3-61 创建样条线

④ 在"修改"面板的"修改器堆栈"栏中选择 "顶点"模式,然后在主工具栏中单击"选择 并移动"按钮,对各个顶点进行调整。在"修 改"面板中单击"插入"按钮,可以在缺少点 的位置添加顶点,对于多余的顶点可以直接按 Delete键删除,效果如图3-62所示。

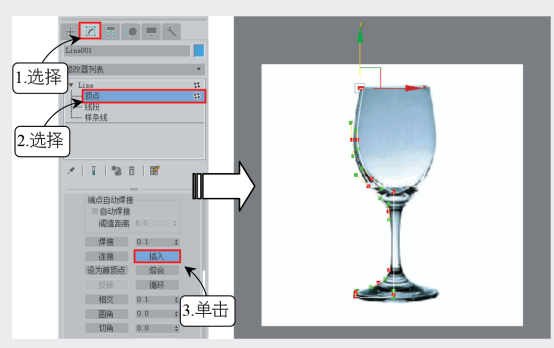

图3-62 调整形状

● 选择转角处的几个顶点,右击调出"四元菜 单",选择"角点"选项,让所选的顶点明显可 见,如图3-63所示。

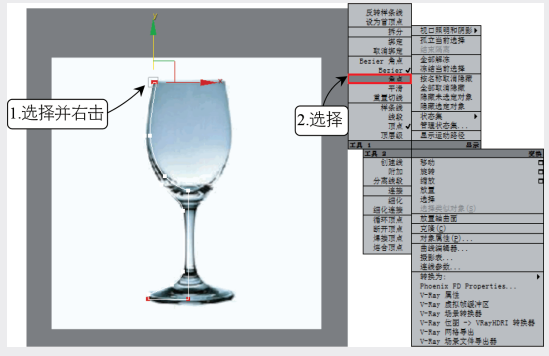

图3-63 调整顶点

 16 在菜单栏中选择"修改器"→"面片/样条线 编辑"→"车削"选项,添加后的样条线变成一
 个形状不太标准的实体对象,如图3-64所示。

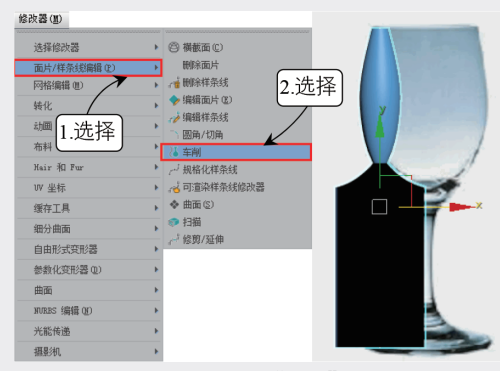

图3-64 添加"车削"修改器

① 在"修改器堆栈"栏中选择添加"车削"修改器,设置参数的方向为Y,对齐方式为"最大"。可见样条线已经变成杯子的形状,如图 3-65所示。

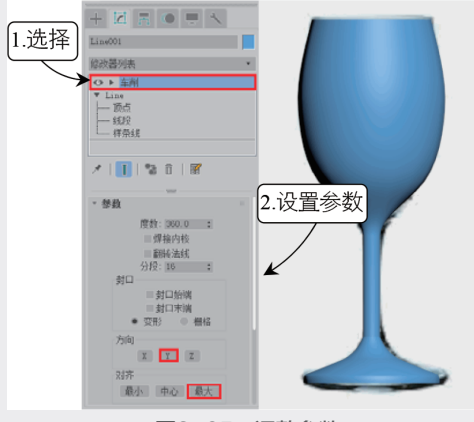

#### 图3-65 调整参数

①8 在"修改器堆栈"栏中选择"顶点"模式, 单击"显示最终结果开/关切换"按钮,在编 辑模式中显示最终结果,然后对杯内和杯底的顶

# 点进行调整,如图3-66所示。

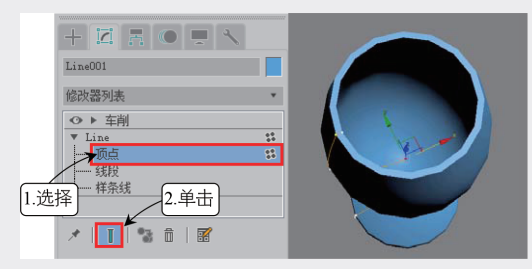

图3-66 调整形状

(9) 此时可见酒杯并不是很圆滑,可以在"修改器列表"中选择添加"涡轮平滑"修改器,如图 3-67所示。

⑩添加涡轮平滑后的酒杯即可变得光滑圆润, 如图3-68所示。

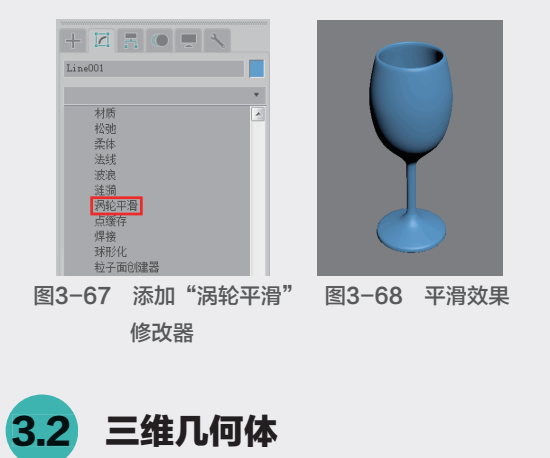

在搭建场景的过程中,需要综合运用各种模型,例如标注几何体、扩展基本体等。切换至"几何体"面板,可以发现其中包含多种建模命令。用 户可以通过执行命令创建相应的模型,再修改属性 参数,得到符合使用需求的模型。本节介绍创建各 种三维几何体模型的方法。

# 3.2.1 标准基本体

标准基本体是3ds Max中自带的模型命令,用 户可以通过这些命令直接创建出对应的模型。在 "创建"面板的"几何体"下拉列表中选择"标准 基本体"选项,该选项下提供了10种基本的对象类 型,分别是长方体、圆锥体、球体、几何球体、圆 柱体、管状体、圆环、四棱锥、茶壶和平面,如图 3-69所示。

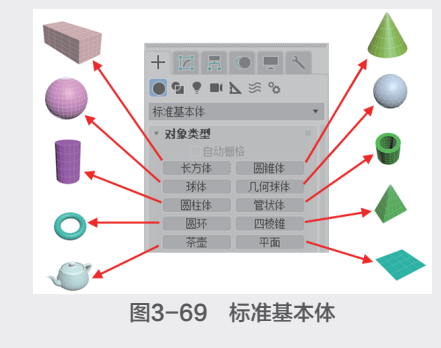

【练习 3-5】: 创建玻璃茶几

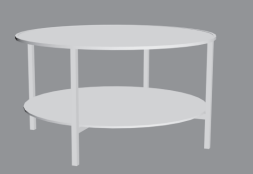

① 启动3ds Max 2020,在"创建"面板的"几何体"下拉列表中选择"标准基本体"选项,然 后单击"圆柱体"按钮,在透视图中创建一个圆 柱体,如图3-70所示。

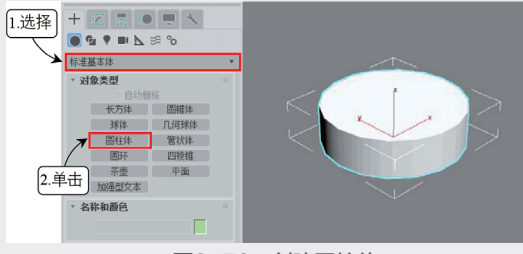

图3-70 创建圆柱体

⑦ 切换至"修改"面板,在"参数"卷展栏中设置"半径"为10、"高度"为0.2、"高度分段"和"端面分段"为1、"边数"为36,然后在主工具栏中单击"选择并移动"按钮 ↔,在绝对模式变换输入中设置X、Y、Z的坐标都为0,将模型居中,如图3-71所示。

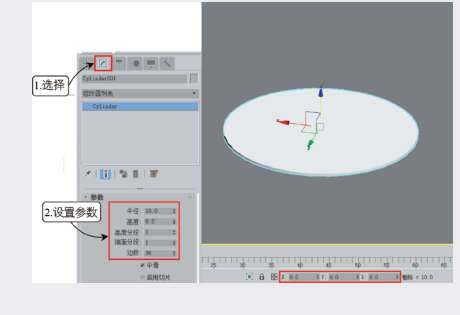

图3-71 设置位置和参数

🔞 按住Shift键沿Z轴向下拖动复制圆柱体,在弹 👘 🔞 按快捷键E执行"选择并旋转"命令,然后按 出的"克隆选项"对话框中选择"复制"选项,设 置"副本数"为1,单击"确定"按钮进行复制。 然后在"参数"卷展栏中,将所复制的圆柱体"半 径"设置为9.5,作为搁物架,如图3-72所示。

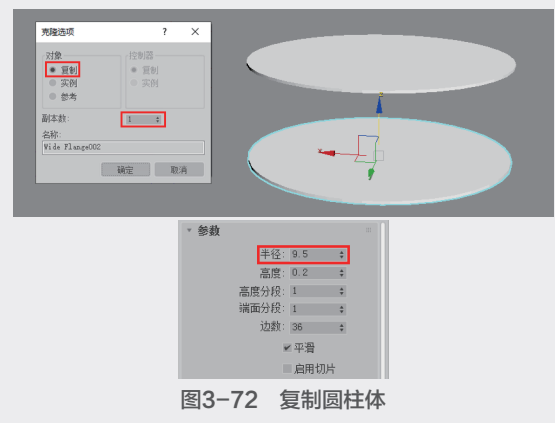

🚺 切换至"创建"面板,在"几何体"下拉列 表中选择"标准基本体"选项,然后单击"长方 体"按钮,创建一个长方体,如图3-73所示。

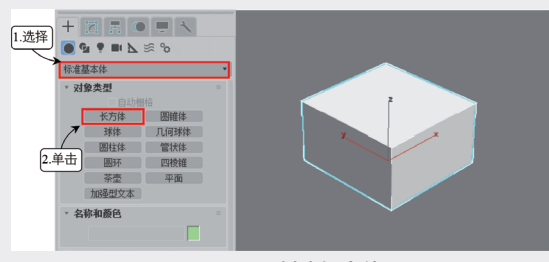

图3-73 创建长方体

① 在"修改"面板中设置长方体的"长度"为 0.5、"宽度"为0.5、"高度"为19.5,然后在主 工具栏中单击"选择并旋转"按钮C,再单击"开 启角度捕捉切换"按钮☑,将长方体旋转90度,接 着单击"选择并移动"按钮中,将长方体移动到桌 面中间位置,设置Y轴参数为0,将长方体移动到桌 面中心位置,作为搁板的支架,如图3-74所示。

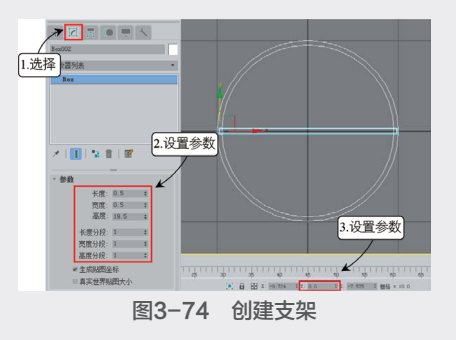

住Shift键将长方体旋转90度进行复制,在弹出 的"克隆选项"对话框中选择"实例"选项,并 设置"副本数"为1,单击"确定"按钮进行复 制,如图3-75所示。此时在改变其中一个长方 体时,另一个也会受关联发生同样变化。

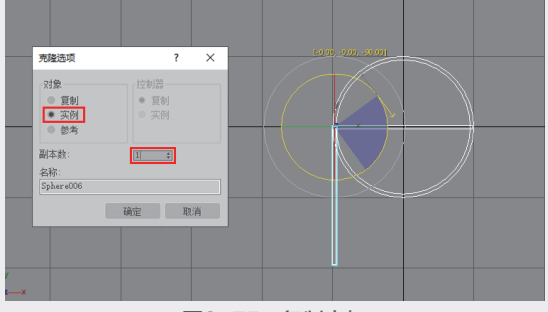

图3-75 复制支架

⑪ 洗择其中一个长方体,设置X轴参数为0,如 图3-76所示。

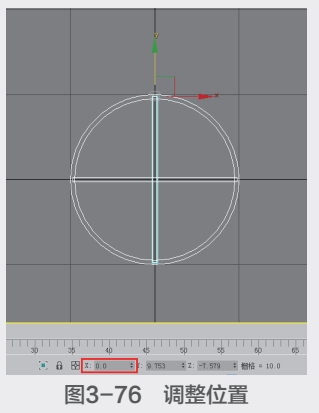

08 将长方体移动到桌面中间位置,与前一个长 方体垂直,在绝对模式变换中设置X轴参数为0。 ① 在"创建"面板的"几何体"下拉列表中选 择"标准基本体"选项,然后单击"长方体"按 钮, 创建一个长方体, 在"参数"卷展栏中设 置"长度"为0.5、"宽度"为0.5、"高度"为 11, 各分段数都为1, 如图3-77所示。

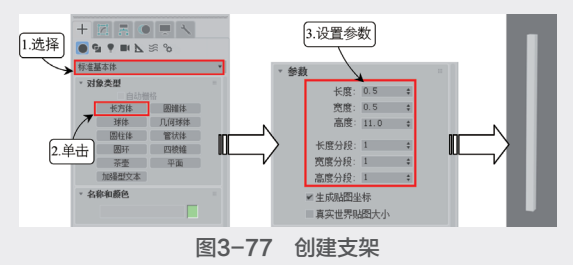

 按住Shift键拖动长方体进行复制,在弹出的 "克隆选项"对话框中选择"实例"选项,设置 "副本数"为3,单击"确定"按钮进行复制。
 然后将复制好的多边形放置到合适位置,如图 3-78所示。

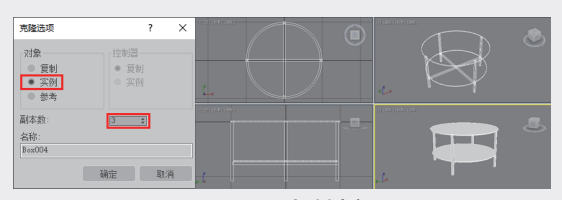

**图3-78 复制支架** ① 在"创建"面板中单击"圆环"按钮,创建 一个圆环,如图3-79所示。

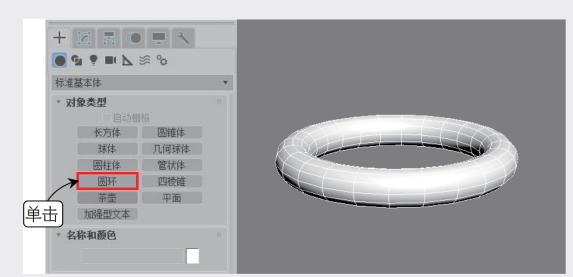

图3-79 创建圆环 12 切换至"修改"面板,设置圆环的"半径1" 为10、"半径2"为0.2、"旋转"为45、"分 段"为36、"边数"为4,设置平滑方式为"侧 面",并放置到桌面位置作为框架,如图3-80 所示,这样一个简单的茶几模型就做好了。

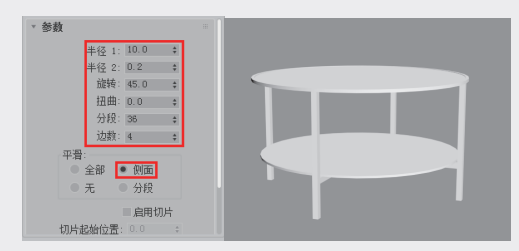

图3-80 制作框架

【练习 3-6】: 创建电脑桌

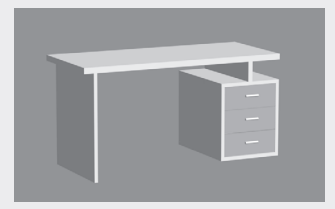

⑥ 启动3ds Max 2020,在"创建"选项卡的"几何体"下拉列表中选择"标准基本体"选

项,然后单击"长方体"按钮,创建一个长方 体,如图3-81所示。

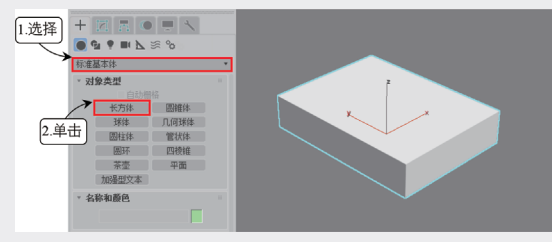

图3-81 创建长方体 1 切换至"修改"面板,在"参数"卷展栏中 设置长方体的"长度"为80、"宽度"为180、 "高度"为5,各分段数都为1。然后在主工具栏 中单击"选择并移动"按钮 →,在绝对模式变换 输入框中设置X、Y、Z的坐标都为0,将模型居 中.如图3-82所示。

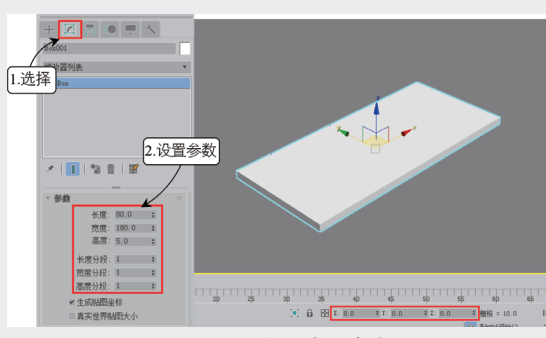

图3-82 设置桌面大小

(3) 再次创建一个长方体。设置"长度"为80、
 "宽度"为3、"高度"为-90,设置X轴的参数为-80,Y轴和Z轴的坐标都为0,如图3-83
 所示。

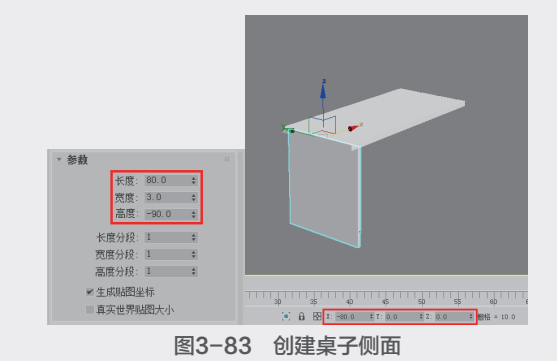

 
 • 按住Shift键沿X轴拖动复制长方体,在弹出的 "克隆选项"对话框中选择"实例",设置"副 本数"为1,单击"确定"按钮进行复制,如图 3-84所示。
 03

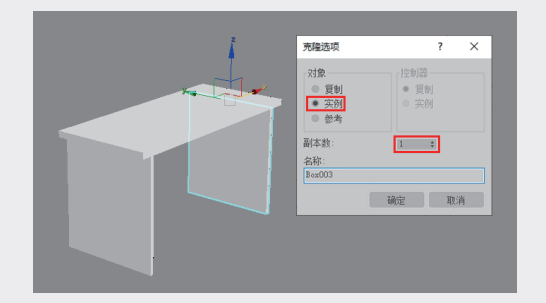

图3-84 复制长方体 ⑤ 选择复制出的长方体,修改长方体的"宽 度"为4、"高度"为-17,并放置到合适位 置,如图3-85所示。

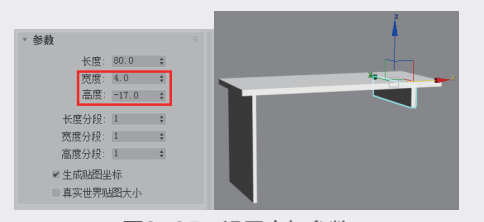

图3-85 设置支架参数

 
 • 复制桌面模型。在"参数"卷展栏中修改 "长度"为80、"宽度"为55、"高度"为3, 并将长方体放置到合适位置,作为抽屉的顶部, 如图3-86所示。

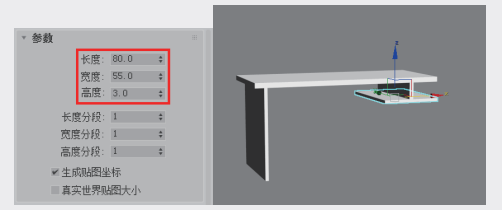

图3-86 创建抽屉顶部

 
 • 
 ⑦ 复制左边的长方形。修改"高度"参数 为-60,并将新建的长方体摆放到合适位置,作 为抽屉的左侧,如图3-87所示。

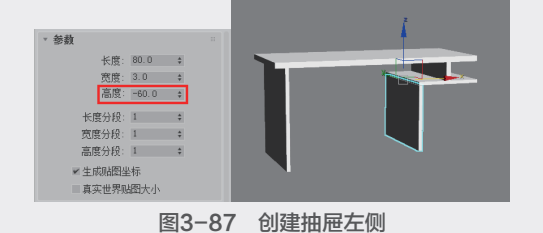

 18 按住Shift键沿X轴向右拖动复制长方体作为 抽屉右侧,在弹出的"克隆选项"对话框中选择
 "实例"选项,设置"副本数"为1,单击"确
 定"按钮进行复制,如图3-88所示。

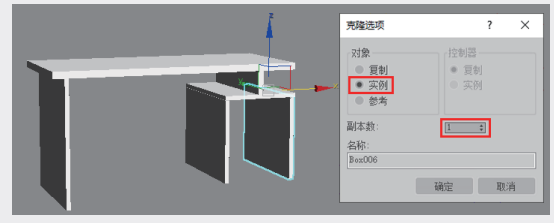

图3-88 复制抽屉右侧

砂选择抽屉顶部的长方体,按住Shift键,沿Z轴向下拖动复制出一块多边形作为抽屉底部,如图
 3-89所示。

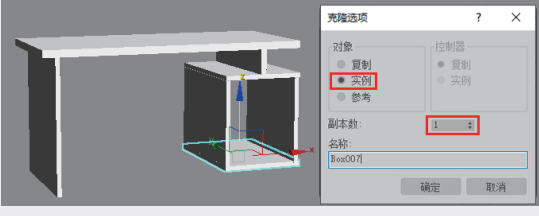

图3-89 复制抽屉底部

● 再创建一个长方体作为抽屉的后盖,在"参数"卷展栏中修改该长方体的"长度"为49、
 "宽度"为3、"高度"为-60,并将长方体摆放到合适位置,如图3-90所示。

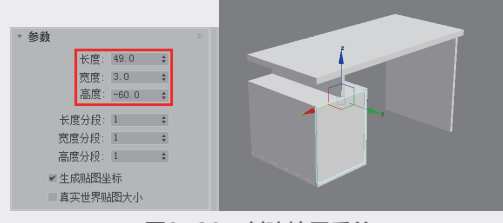

图3-90 创建抽屉后盖

 使用相同方法创建一个长方体对象作为抽屉 面板,在"参数"卷展栏中设置"长度"为49、
 "宽度"为2、"高度"为19.5,将长方体摆放 到合适位置,如图3-91所示。

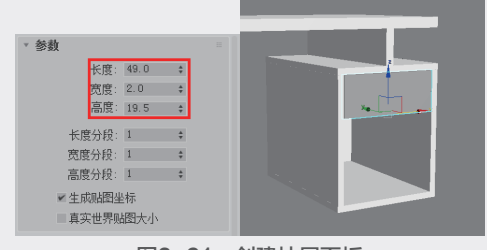

#### 图3-91 创建抽屉面板

12 创建抽屉拉环。分别创建两个长方体和一个圆柱体作为抽屉的拉环,其中长方体的"长度"为3、"宽度"为0.7、"高度"为0.5,圆柱体

的"半径"为1、"高度"为12、"高度分段" 和"端面分段"为1、"边数"为18,然后将两 个对象组合起来,摆放到合适位置,如图3-92 所示。

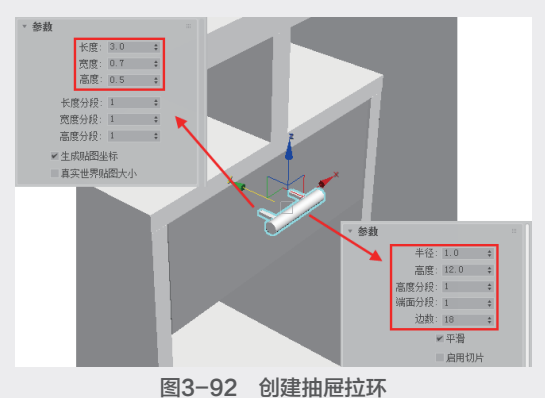

① 选择抽屉的面板和拉环,在菜单栏中选择 "组"→"组"选项,如图3-93所示。

🚺 在弹出的"组"对话框中单击"确定"按 钮,将抽屉的面板和拉环创建成组,如图3-94 所示。

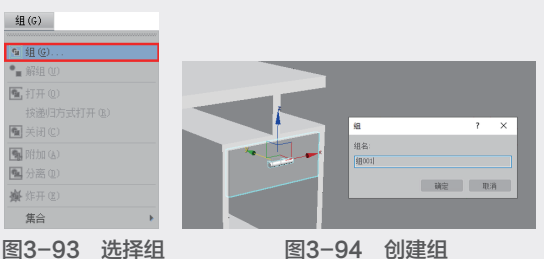

图3-93 选择组

15 按住Shift键沿Z轴向下拖动抽屉组,在弹出的 "克隆选项"对话框中选择"实例"选项,以便 关联修改,设置"副本数"为2,单击"确定" 按钮进行复制。如果抽屉过高,可解组后单独进 行修改,效果如图3-95所示。

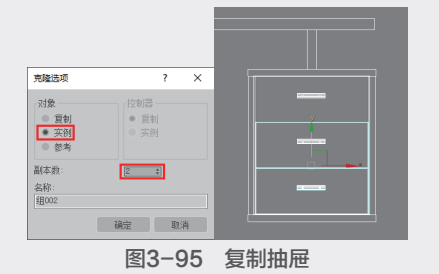

16 这样一个简单的办公桌就制作完成了, 位 置和比例可单独进行调整,最终效果如图3-96 所示。

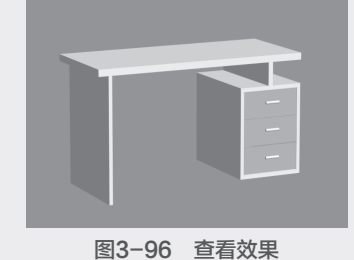

【练习 3-7】: 创建吊灯

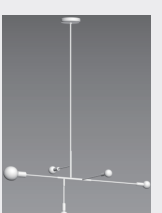

01 在"创建"选项卡的"几何体"的下拉列表 中选择"标准基本体"选项,然后单击"长方 体"按钮,在透视图中创建一个长方体,如图 3-97所示。

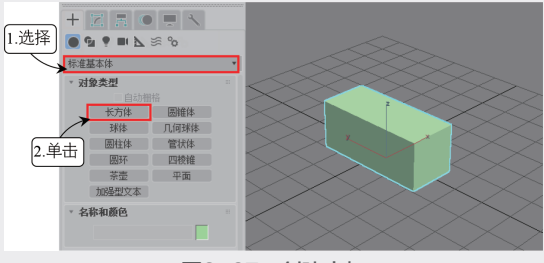

### 图3-97 创建支架

🕦 切换至"修改"面板,在"参数"卷展栏中 设置长方体"长度"为1、"宽度"为1、"高 度"为15,各分段数都为1。然后在主工具栏中 单击"选择并移动"按钮 ↔,在绝对模式变换输 入中设置X、Y、Z的坐标都为0,将模型居中, 如图3-98所示。

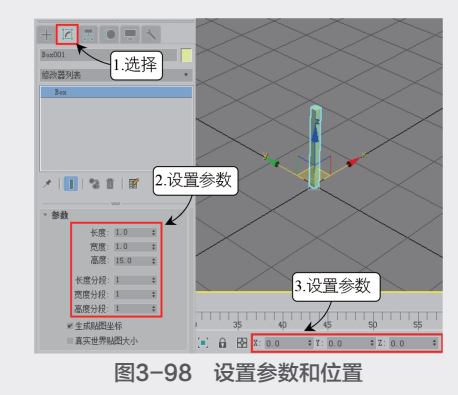

03

章

创建几何体模型

🔞 在主工具栏中单击"选择并旋转"按钮。, "副本数"为5,单击"确定"按钮,得到5个复 再单击"开启角度捕捉切换"按钮☑,将长方体 旋转90度进行复制,在弹出的"克隆选项"对话 框中选择"复制"选项,并设置"副本数"为2, 单击"确定"按钮进行复制,如图3-99所示。

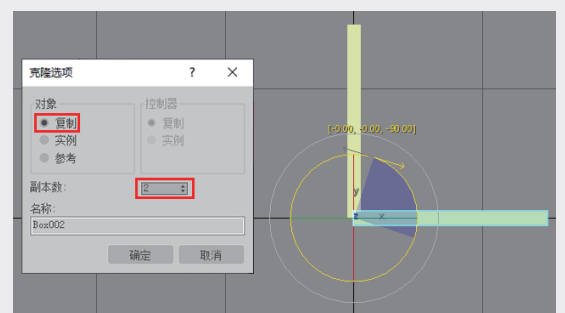

图3-99 旋转复制四角支架 ① 在"修改"面板中将复制出来的两个长方体 "高度"分别更改为20和5,并调整好位置,如 图3-100所示。

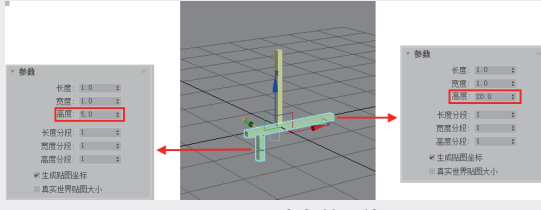

图3-100 更改参数和位置

①5 新创建一个圆柱体。在"修改"面板中设 置"半径"为0.3、"高度"为75、"高度分 段"和"端面分段"为1、"边数"为18,如图 3-101所示。

06 接着设置该圆柱体的X和Y轴参数都为0, Z轴 为15,如图3-102所示。

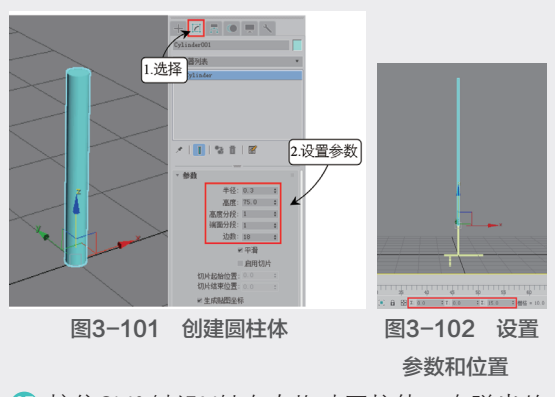

① 按住Shift键沿X轴向右拖动圆柱体,在弹出的 "克隆选项"对话框中选择"复制"选项,设置 制的圆柱体,如图3-103所示。

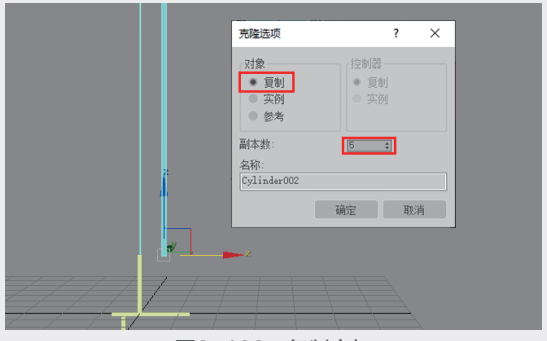

图3-103 复制支架

①8 在"修改"面板中将复制出来的圆柱体的其 中两个的"高度"分别更改为25和40,并进行 旋转,分别放置在两侧,然后设置Z轴参数为0, 此时效果如图3-104所示。

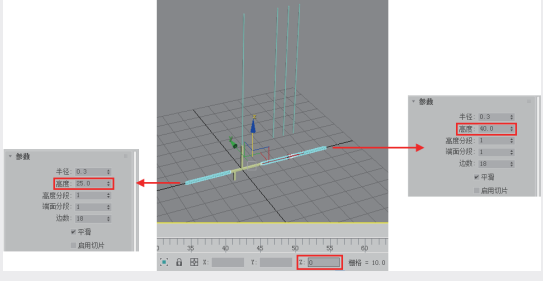

图3-104 调整参数和位置

④ 再更改其他3个复制圆柱体的高度,分别 为10、15、20,并调整好位置,如图3-105 所示。

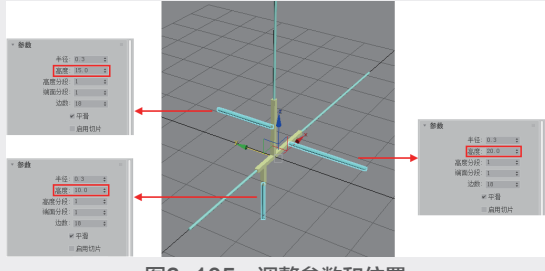

图3-105 调整参数和位置

10 创建吸顶盘。按快捷键L切换至左视图,创建 一个圆柱体,设置半径为"4"、高度为"2"、 "高度分段"和"端面分段"为"1"、边数为 "18",然后向下复制一个圆柱体,更改半径为 "1",高度为"0.5",将两个圆柱体调整好位 置,如图3-106所示。

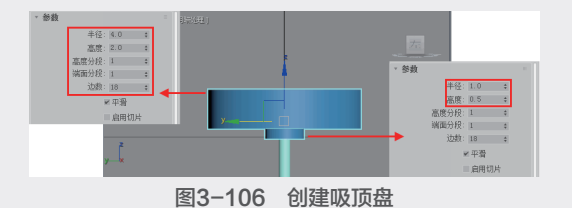

① 创建固定架和灯口。选择两个圆柱体,按 住Shift键进行复制,更改大圆柱的"半径" 为0.7、"高度"为4,小圆柱体的"半径"为 0.5、"高度"为0,如图3-107所示。

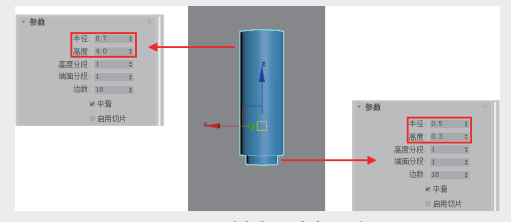

图3-107 创建固定架和灯口

12 创建一个圆锥体。设置"半径1"为0.6、 "半径2"为0.4、"高度"为0.3、"高度分 段"和"端面分段"为1、"边数"为24,放置 在圆柱体的顶部,如图3-108所示。

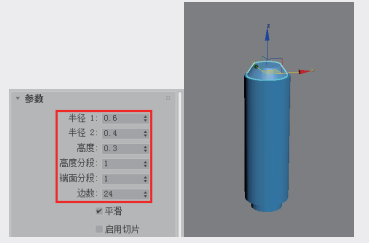

图3-108 创建圆锥

13 创建一个球体。在"修改"面板中设置球体 的"半径"为1.2、"分段"为32,放置在圆柱 体下方,作为灯泡,如图3-109所示。

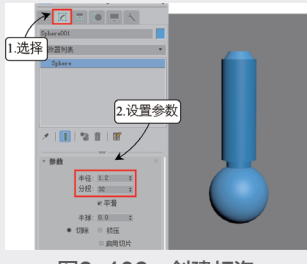

图3-109 创建灯泡

14 选择圆柱体、圆锥体和球体,在菜单栏中选 择"组"→"组"选项,在弹出的"组"对话框 中将组命名为"deng",单击"确定"按钮创 建组,如图3-110所示。

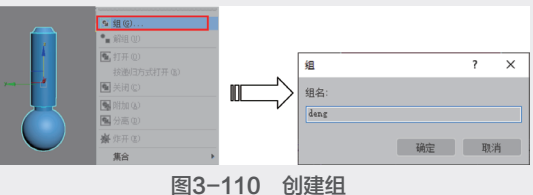

15 按住Shift键拖动创建好的组进行复制,在 "克隆选项"对话框中选择"复制"选项,设置 "副本数"为4,单击"确定"按钮进行复制, 如图3-111所示。

16 移动复制出来的组,放置到各个支架的顶 端,可以适当对其中的部分灯头进行缩放,增加 层次感,最终效果如图3-112所示。

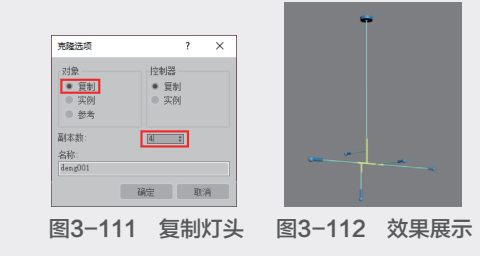

# 【练习 3-8】: 创建斗柜

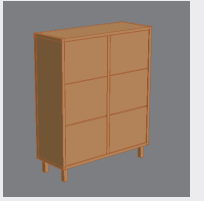

① 启动3ds Max 2020,在"创建"面板的"几 何体"的下拉列表中选择"标准基本体"选项, 单击"长方体"按钮,在透视图中创建一个长方 体,如图3-113所示。

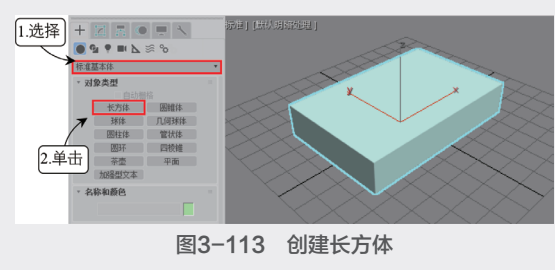

#### (◎提示・。)

在不同视口中创建出的长方体长宽高的方向 不一样,此长方体是在透视图创建,本书参数均 默认为透视图下创建的模型参数。

03 B建几何体模型

51

创建柜子背板。新建一个长方体,切换至 "修改"面板,在"参数"卷展栏中设置长方体的"长度"为2、"宽度"为80、"高度"为90,各分段数都为1。然后在主工具栏中单击 "选择并移动"按钮,设置X、Y、Z的坐标都为0,将模型居中,如图3-114所示。

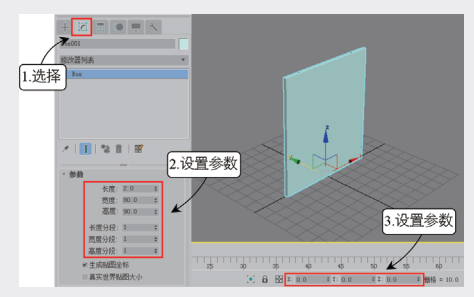

图3-114 创建背板

(1) 创建柜子侧板。新建一个长方体,在"修改"面板中设置"长度"为90、"宽度"为30、"高度"为2,分段数都为1。然后将该长方体放置在柜子背板左边边缘处,如图3-115所示。

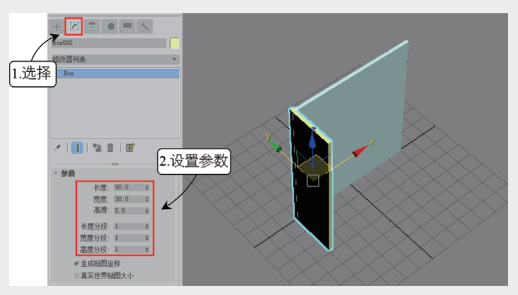

图3-115 创建柜子侧板

 按住Shift键沿X轴向右拖动,在弹出的"克 隆选项"对话框中选择"复制"选项,设置"副 本数"为2,单击"确定"按钮得到两个复制的 长方体,作为中间隔板和另一侧的侧板,如图 3-116所示。

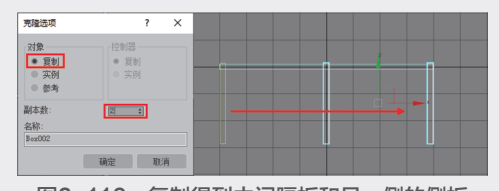

图3-116 复制得到中间隔板和另一侧的侧板 ⑤ 创建柜底。新建一个长方体,在"修改"面 板中设置"长度"为30、"宽度"为80、"高 度"为2,各分段数都为1,输入X轴坐标和Z轴 坐标为0,Y轴坐标为-13.5,让长方体作为柜子的柜底,如图3-117所示。

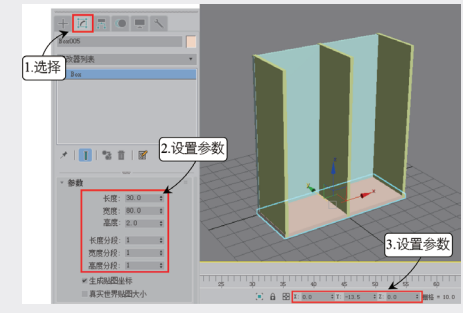

图3-117 创建柜底

● 选择柜底长方体,然后按住Shift键沿Z轴向上拖动,在弹出的"克隆选项"对话框中选择"实例"选项,设置"副本数"为1,单击"确定"按钮进行复制,并将复制出的长方体作为柜顶,如图3-118所示。

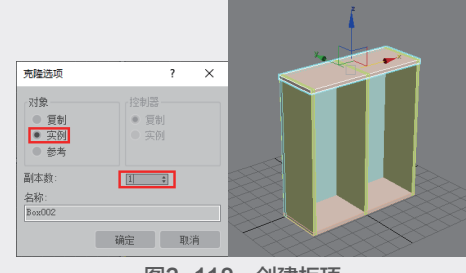

图3-118 创建柜顶

### ◎提示・◎

柜子中间会有隔板,但是由于有柜门遮掩, 因此可以不用创建。在制作模型时,为了减少内 存占用,一般不会对看不到的地方添加细节。

创建柜门。创建一个新的长方体,在"修改"面板中设置长方体的"长度"为28、"宽度"为36、
 "高度"为2,各分段数都为1,如图3-119所示。

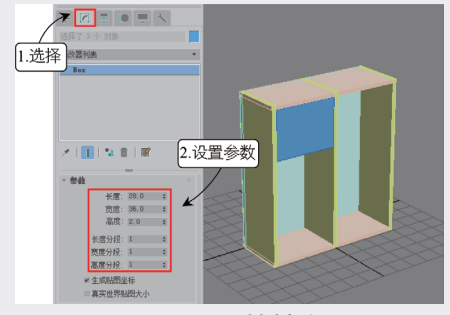

图3-119 创建柜门

18 选择柜门,按住Shift键向下进行拖动,得到两个复制的柜门,并调整好位置,如图3-120所示。

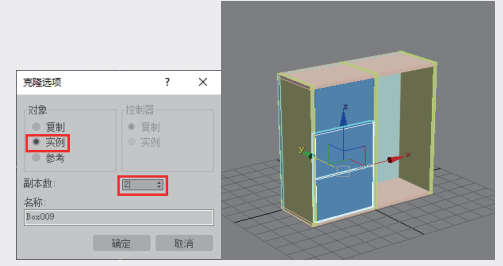

图3-120 向下复制柜门

砂选择左边的三个柜门,按住Shift键向右拖动,复制得到右边的柜门,并调整好位置,柜身就做好了,如图3-121所示。

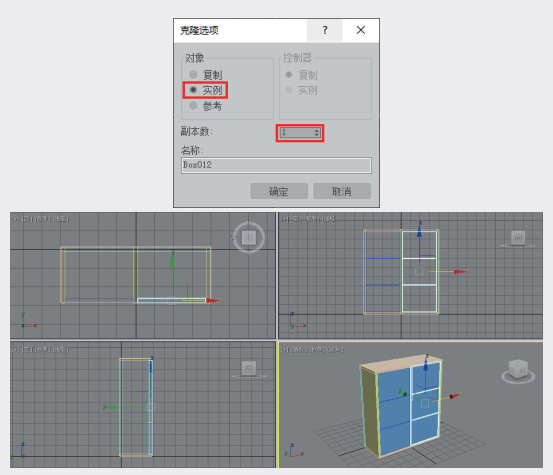

图3-121 向右复制柜门

他子中间的隔板长方体是由两边的侧板复制 出来的,但因为要直接固定在背板上,因此中间 会略微凸出一点,所以需要选择中间的隔板,在 "修改"面板中,修改其"长度"为86、"宽 度"为28,如图3-122所示。

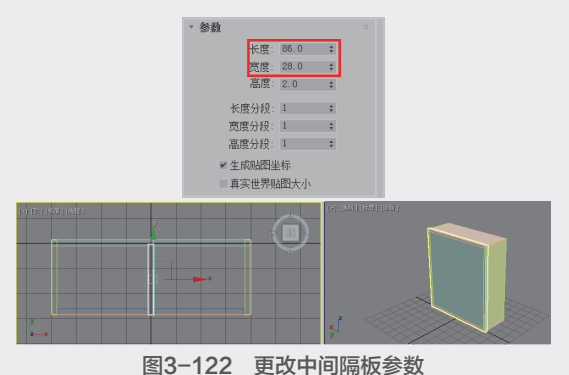

创建支架。新建一个长方体,并在"修改" 选项卡中设置"长度"和"宽度"为3、"高 度"为-10,放在柜子的底部,作为柜子的支 架,如图3-123所示。

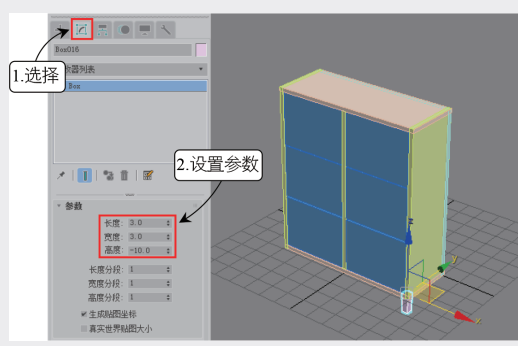

图3-123 创建支架

12 复制得到其余3个支架,并在各个视图中调整 好支架的位置,如图3-124所示。

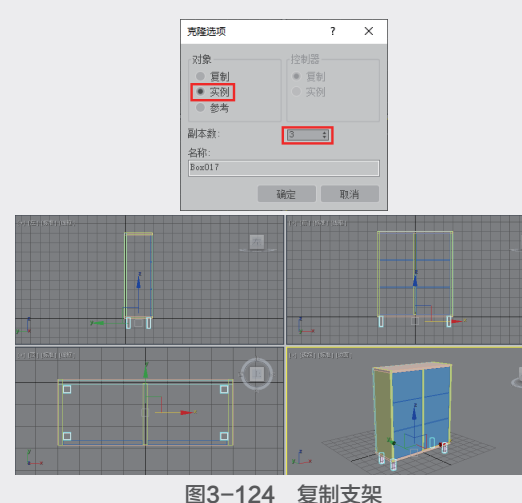

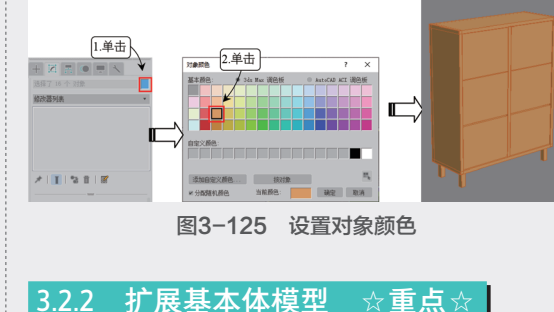

扩展基本体是基于标准基本体的一种扩展物

创建几何体模型

03

体,共有13种,分别是异面体、环形节、切角长方体、切角圆柱体、油罐、胶囊、纺锤、L-Ext、球 棱柱、C-Ext、环形波、软管和棱柱,如图3-126所 示。这13种扩展基本体要比标准基本体更加复杂, 虽然这些几何体也能通过其他建模工具建成,不过 花费的时间要长,有了这几种建模工具,可以加快 建模时间,提高效率。

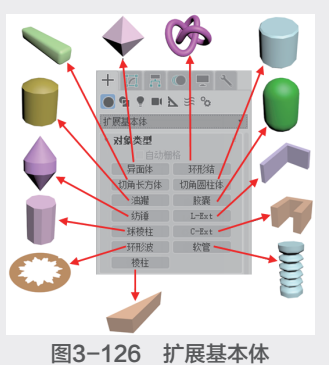

【练习 3-9】: 创建单人沙发

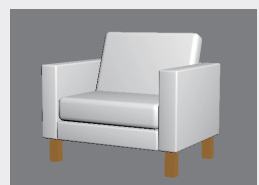

6 启动3ds Max 2020,在"创建"选项卡的 "几何体"下拉列表中选择"扩展基本体"选项,接着单击"切角长方体"按钮,在透视图中 创建一个切角长方体作为沙发底座,如图3-127 所示。

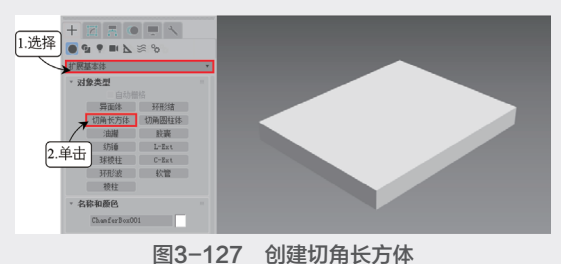

127 的建物角长为体
 127 的建物角长为体
 128 切换至"修改"面板,在"参数"面板中设置"长度"为6、"宽度"为6、"高度"为1、
 "圆角"为0.1,长宽高的分段数都为1、"圆角分段"为3,效果如图3-128所示。

13 再次创建一个切角长方体,放置在沙发底座侧面作为扶手,尺寸与位置效果如图3-129所示。

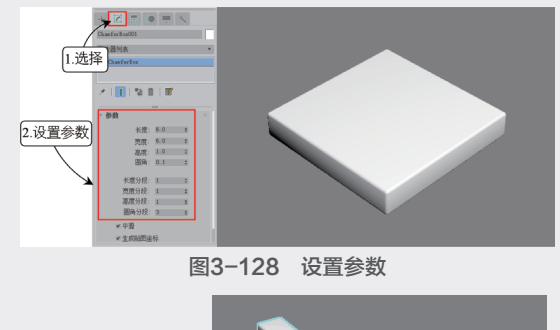

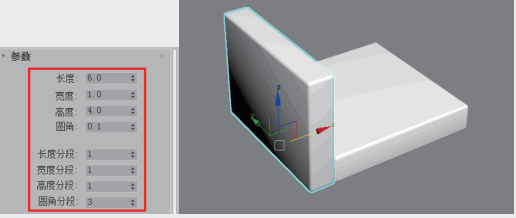

图3-129 制作沙发扶手

伊 按住Shift键沿X轴拖动切角长方体,在弹出的 "克隆选项"对话框中选择"实例"选项,便于 关联修改,设置"副本数"为1,单击"确定" 按钮进行复制,作为另一侧扶手,如图3-130 所示。

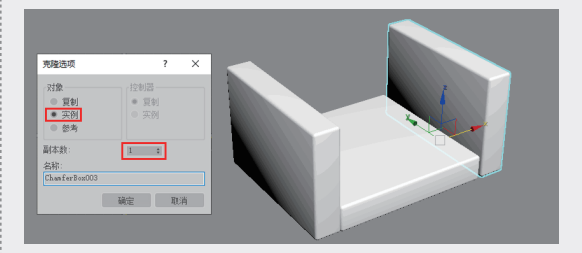

图3-130 复制沙发扶手 ① 在主工具栏中单击"选择并旋转"按钮之, 选择左侧的沙发扶手,按住Shift键旋转90度,在 弹出的"克隆选项"对话框中选择"复制"选项, 设置"副本数"为1,单击"确定"按钮复制出一 个新的切角长方体,如图3-131所示。

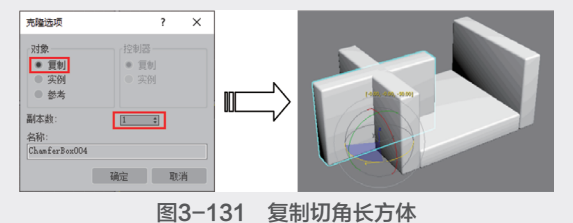

6 在"修改"面板中修改所复制的切角长方体的"长度"为6、"高度"为3,然后从各个视图中进行调整,作为沙发的靠背,如图3-132所示。

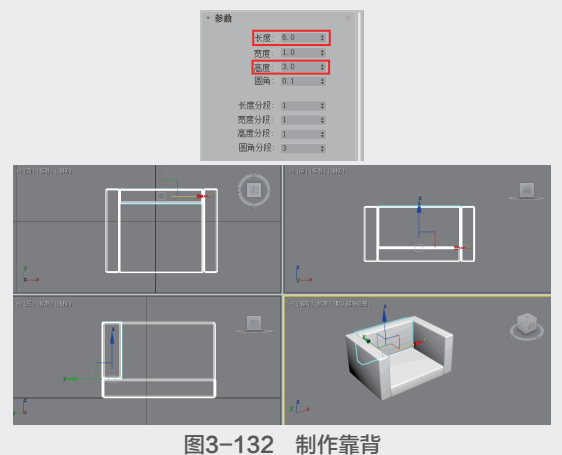

通 132 前日報日
通 选择沙发底部的切角长方体,按住Shift键,向上进行拖动,在弹出的"克隆对象"对话框中选择"复制"选项,设置"副本数"为1,单击"确定"按钮进行复制。然后在"修改"选项卡中修改其"长度"为4、"宽度"为6、"高度"为1.3、"圆角"为0.4,如图3-133所示。

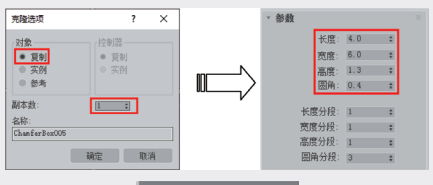

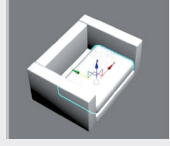

图3-133 制作沙发坐垫

188 选择沙发背部的切角长方体,按上述同样的方法复制出一个新的切角长方体,如图3-134所示。

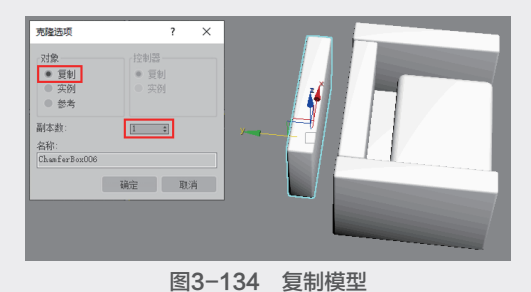

砂 在"修改"面板中修改该切角长方体的 "长度"为6、"宽度"为1、"高度"为4、
"圆角"为0.4,作为沙发的靠垫,如图3-135
所示。

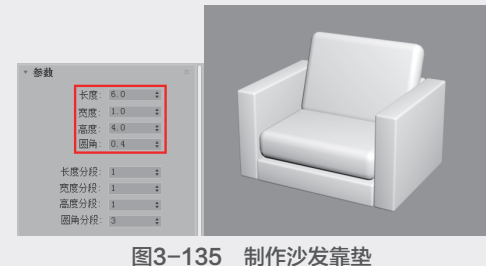

 创建沙发腿,新建一个标准的长方体,在 "参数"卷展栏中设置"长度"为0.5、"宽 度"为0.5、"高度"为1.5,各分段数都为1, 作为沙发腿放置在沙发的底部,如图3-136 所示。

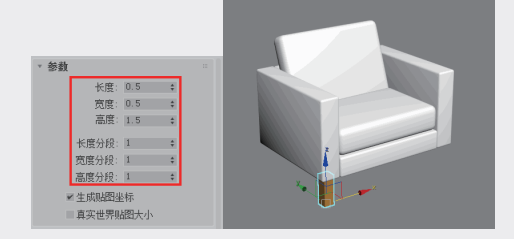

图3-136 制作沙发腿 ① 复制得到另外3个沙发腿,分别放置到沙发的 角落处,如图3-137所示,一个简单的单人沙发 就制作完成了。

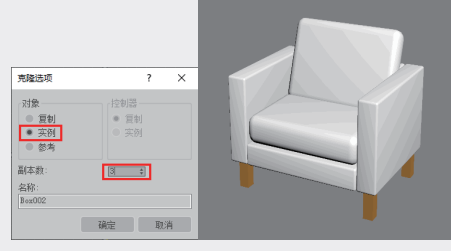

图3-137 复制沙发腿

【练习 3-10】: 创建实木餐桌

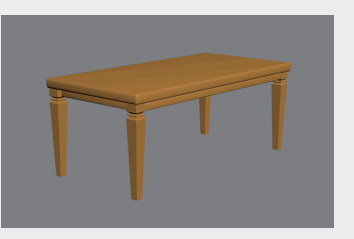

① 启动3ds Max 2020,在"创建"面板的"几何体"下拉列表中选择"扩展基本体"选项,接着单击"切角长方体"按钮,在透视图中创建一个切角长方体作为桌面,接着切换到"修改"

03

第 3 章

"高度"为4、"圆角"为1,设置长宽高的分段 数都为1、"圆角分段"为3,如图3-138所示。

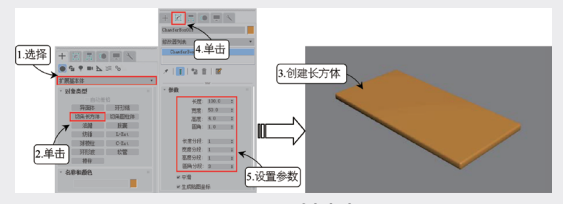

图3-138 创建桌面

🕦 创建一个切角长方体作为垛边,在"修改" 面板中设置其"长度"为88、"宽度"为3、 "高度"为3、"圆角"为0.5,设置长宽高的 分段数都为1、"圆角分段"为3,如图3-139 所示。

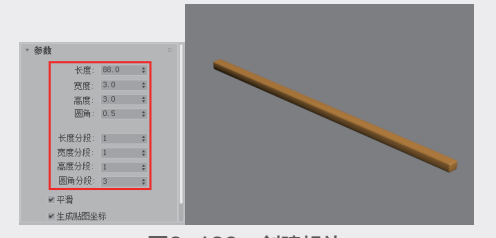

图3-139 创建垛边 03 选择创建好的垛边,然后按住Shift键进行拖 动,在弹出的"克隆对象"对话框中选择"实 例"选项,设置副本数为"1",单击"确定" 按钮进行复制,然后将垛边放置到另一边,如图

3-140所示。

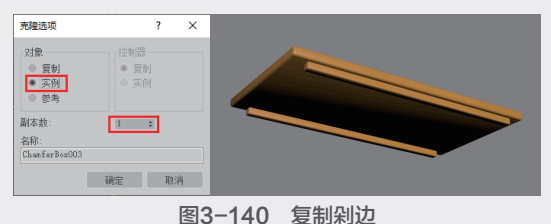

① 在主工具栏中单击"选择并旋转"按钮c, 按住Shift键进行拖动,在弹出的"克隆选项" 对话框中选择"复制"选项,设置"副本数"

面板中设置其"长度"为100、"宽度"为50、 为1,单击"确定"按钮进行复制,如图3-141 所示。

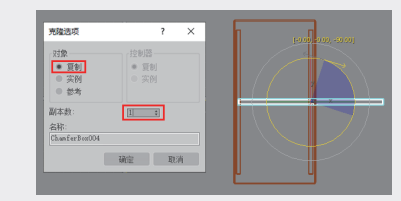

图3-141 复制剁边05 选择复制对象,修改其"长 度"为38,以实例方式再复制出一个模型,并将 垛边摆放在桌底的两边,如图3-142所示。

| * 參數        |      |    |                  |        |      |    |
|-------------|------|----|------------------|--------|------|----|
| 长度:         | 38.0 | 0  |                  |        |      |    |
| <b>究</b> 度: | 3.0  | \$ |                  |        |      |    |
| 高度:         | 3.0  | 0  | 洗澡运机             | ?      | ×    |    |
| 图角:         | 0.5  | 0  | 2192             | 120/23 |      |    |
| 长鹰分段:       | 1    | 0  | - 英姓             |        |      |    |
| 宽度分段:       | 1    | 0  | · 24             |        | - 11 |    |
| 嘉度分段:       | 1    | \$ | 利本政              | 5 B)   |      |    |
| 圆角分段:       | 3    | \$ | Charler 2 co 005 |        |      |    |
| ≥ 平滑        |      |    | . Mi             | 1      | - 11 |    |
| ≤ 生成時間坐     | 标    |    |                  |        |      | ĽĽ |
|             |      |    |                  |        |      |    |

图3-142 调整剁边

● 在"创建"面板的"几何体"下拉列表中选 择"扩展基本体"选项,然后单击"软管"按 钮, 创建一个软管, 如图3-143所示。

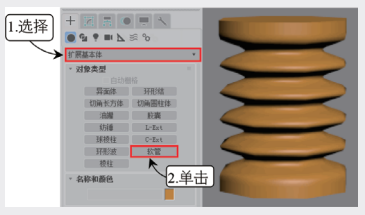

图3-143 创建软管

① 设置软管的"高度"为6, "分段"为1, 设置"起始位置"为6、"结束位置"为50、 "周期数"为2、"直径"为-20,设置平滑为 "无"。选择软管形状为"长方形软管",设置 "宽度"和"深度"都为5,然后放在桌底的角 落,作为固定架,如图3-144所示。

🚯 创建一个圆锥体,并取消"平滑"选项的勾 选,让模型显示出棱边,尺寸和位置效果如图 3-145所示。

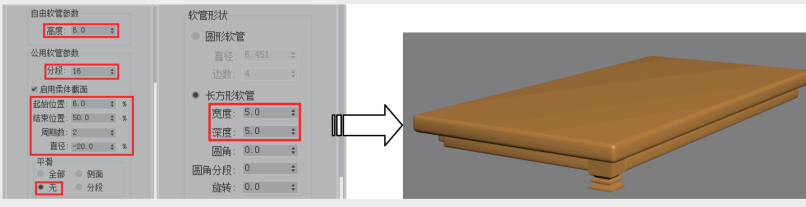

图3-144 设置参数

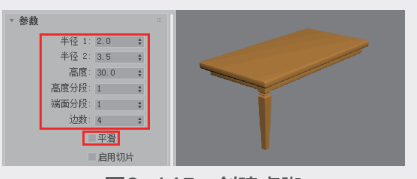

图3-145 创建桌脚 复制得到其他3个桌脚,并放置在桌子的角
 落,最终效果如图3-146所示。

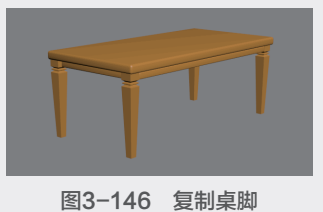

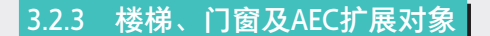

下面介绍楼梯、门窗及AEC扩展对象模型。 1. 楼梯

3ds Max 2020提供了4种内置的参数化楼梯模 型,分别是直线楼梯、L型楼梯、U型楼梯和旋转 楼梯,每种楼梯均包括有开放式、封闭式、落地式 3种类型,能够满足室内外建模的需要,如图3-147 所示。

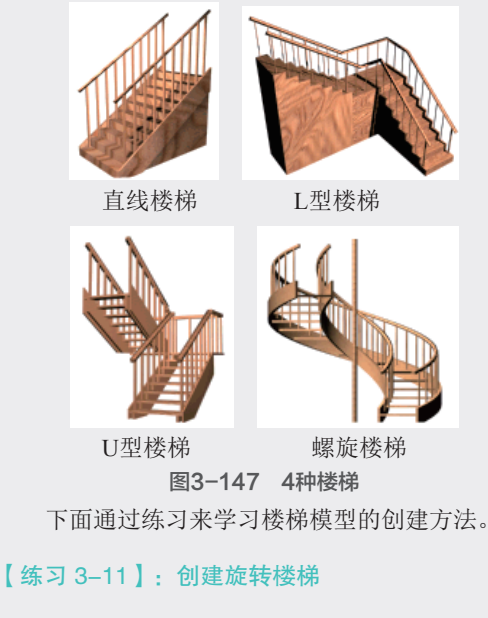

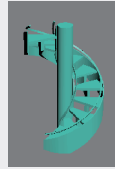

① 启动3ds Max 2020, 在"创建"选项卡的 "几何体"下拉列表中选择"楼梯"选项,然后 单击"螺旋楼梯"按钮,在透视图中创建一个楼 梯,如图3-148所示。

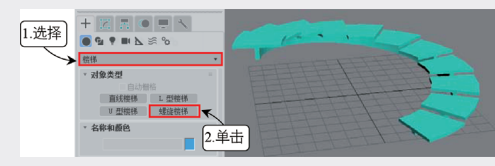

图3-148 创建楼梯

🔟 切换至"修改"面板,设置楼梯的参数值, 如图3-149所示。

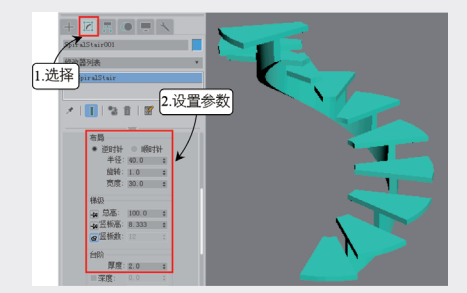

图3-149 设置布局

① 在"参数"卷展栏中勾选"侧弦""中 柱""内表面"和"外表面"复选框,得到的楼 梯效果如图3-150所示。

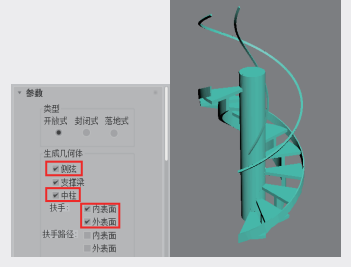

图3-150 设置参数

● 接着设置栏杆的"高度"为5,侧弦的"深 度"为20,中柱"半径"为8,效果如图3-151 所示,一个旋转楼梯就制作完成了。

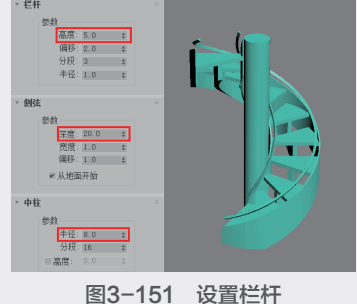

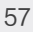

#### 2. 门窗

3ds Max 2020提供了3种内置的门模型,分别为"枢 轴门""推拉门"和"折叠门",如图3-152所示。

"枢轴门"是侧端带有铰链的门; "推拉门" 的两扇门可以进行推拉,底部或顶部带有轨道; "折叠门"的铰链装在中间和侧端,可以进行折 叠,如图3-153所示。

| n                                                                |     |
|------------------------------------------------------------------|-----|
| <ul> <li>対象类型</li> <li>自动用格</li> <li>恒轴门</li> <li>折曇门</li> </ul> | 推拉门 |
| * 名称和颜色                                                          |     |

图3-152 门模型

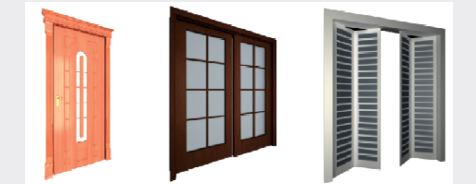

图3-153 枢轴门、推拉门、折叠门 3ds Max 2020中提供了6种内置的窗户模型,这 些内置的窗户模型可以快速地创建出用户需要的窗 户,如图3-154所示。

| 窗    |      |     |  |
|------|------|-----|--|
| * 73 | 象类型  |     |  |
|      |      |     |  |
|      | 這隆式窗 | 平开窗 |  |
|      | 固定窗  | 旋开窗 |  |
|      | 伸出式窗 | 推拉面 |  |

**图3-154 窗户模型** 下面通过练习来学习创建双开窗模型的方法。

#### 【练习 3-12】: 创建双开窗

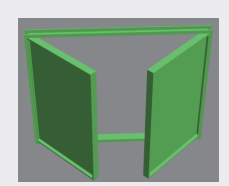

⑥ 启动3ds Max 2020,在"创建"面板的"几何体"下拉列表中选择"窗"选项,再单击"平 开窗"按钮,随意创建出一个模型,如图3-155 所示。

 12 切换至"修改"面板,设置窗户的"高度" 为80、"宽度"为100、"深度"为5,模型便 有了基本的窗户外形,如图3-156所示。

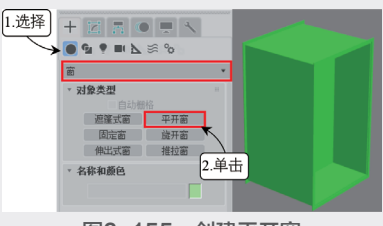

图3-155 创建平开窗

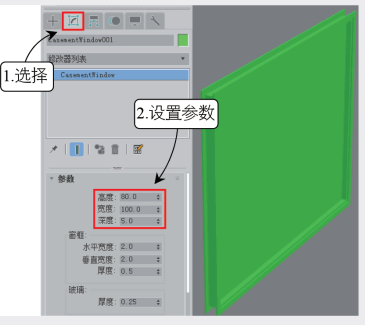

图3-156 设置参数

(3) 在窗扉中设置"隔板宽度"为1,"窗扉数量"为"二",可以创建出拥有两个对称窗框的窗户,如图3-157所示。

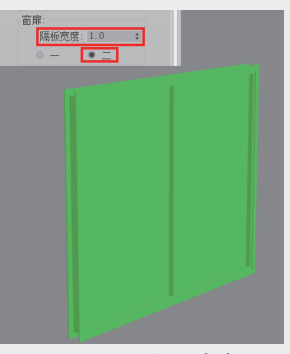

图3-157 设置窗扉

 位在打开窗中设置"打开"的百分比为50%,
 窗户即为半打开状态,如图3-158所示,一个双
 开窗就制作完成了。如果勾选"翻转转动方向"

 复选框,可使窗户朝相反的方向打开。

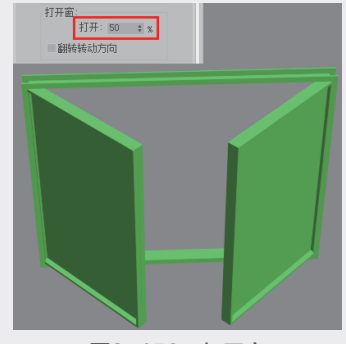

图3-158 打开窗

#### 3. AEC扩展

AEC扩展对象(见图3-159)专为在建筑、工程和构造领域中使用而设计。AEC扩展对象包括"植物""栏杆"和"墙"3种类型,使用"植物"来创建树木,使用"栏杆"来创建栏杆和栅栏,使用"墙"来创建墙,如图3-160所示。

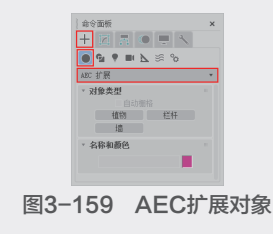

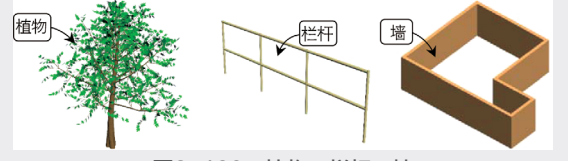

图3-160 植物、栏杆、墙

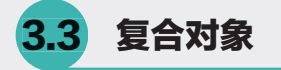

复合对象建模工具有12种,分别是"变 形""散布""一致""连接""水滴网络""布 尔""图形合并""地形""放样""网络 化""ProBoolean"和"ProCutter",如图3-161所 示。下面主要介绍"布尔""放样""散布"和 "图形合并"这几种应用较多的复合对象。

### 3.3.1 布尔 ☆重点☆

执行"布尔"命令,可对选中的两个或两个以 上的对象执行布尔运算并得到新的物体形态,如图 3-162所示为参数设置面板。

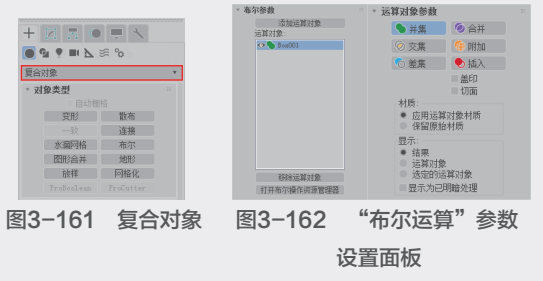

"布尔"命令的参数设置面板中各选项含义如下。

并集:选择该项,可将两个对象合并,相交的 部分删除,运算完成后两个物体将合并为一个 物体。

- 合并:选择该项,可将其他的.max文件添加进场景中。其与"导入"功能的区别在于"导入"功能的区别在于"导入"功能针对的是非.max的文件。
- 交集:选择该项,可将两个对象相交的部分保 留,删除不相交的部分。
- 附加:选择该项,可将选择的对象进行组合。 其与"组"命令的区别在于"组"命令中的每 一个对象之间是相互独立的,而附加操作后则 被视作为一个单独的整体,但并不会像"并 集"那样成为一个物体。
- 差集:选择该项,可在A物体中减去与B物体 重合的部分。
- 插入:选择该项,可在B物体切割A物体部分的边缘增加一排顶点,使用该方法可根据其他物体的外形将一个物体分为两部分。
- 盖印:勾选该复选框,可使用B物体切除A物体,但不在A物体上添加B物体的任何部分。
- 切面:勾选该复选框,可在A物体上沿着B物体与A物体相交的面来增加顶点和边数,以细化A物体的表面。

# 3.3.2 放样 ☆难点☆

放样可以通过一条路径和多个截面来创建三维 形体。在3ds Max中创建放样至少需要两个二维对 象,一个用来作为放样的"路径",主要用来定义 放样的"中心"和"高度",路径本身可以是开放 的样条曲线,也可以是封闭的样条曲线,但必须是 唯一的一条曲线,且不能有交点。另一个用作放样 的截面,又称为"型"或"交叉断面",在路径上 可放置多个不同形态的截面,以创建更为复杂的三 维形体,如图3-163所示。

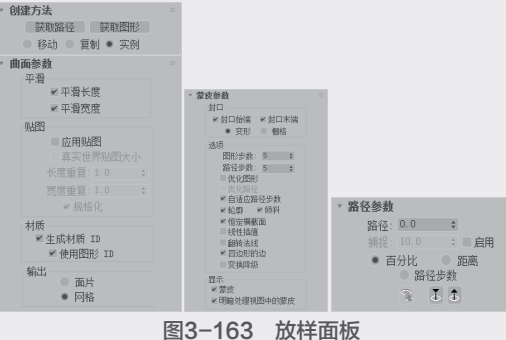

国**3**-103 放伴面 其各参数含义介绍如下。

1. "创建方法"卷展栏

获取路径:将路径指定给选定图形或更改当前

1 创建几何体模型

03

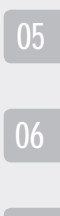

04

指定的路径。

- 获取图形:将图形指定给选定路径或更改当前 指定的图形。获取图形时按下Ctrl键可反转图 形Z轴的方向。
- 移动/复制/实例:用于指定路径或图形转换为 放样对象的方式。可以移动,但这种情况下 不保留副本。如果创建放样后要编辑或修改路 径,请使用"实例"选项。

2. "曲面参数"卷展栏

- 平滑长度:沿着路径的长度提供平滑曲面。当 更改路径曲线或路径上的图形大小时, 这类平 滑非常有用,默认设置为启用。
- 平滑宽度:围绕横截面图形的周界提供平滑曲 面。当更改图形顶点数或外形时,这类平滑非 常有用、默认设置为启用。
- 应用贴图: 启用和禁用放样贴图坐标。必须启 用"应用贴图"才能访问其余的项目。
- 长度重复:设置沿着路径的"长度"重复贴图 的次数。贴图的底部放置在路径的第一个顶 点处。
- 宽度重复:设置围绕横截面图形的周界重复贴 图的次数。贴图的左边缘将与每个图形的第一 个顶点对齐。
- 规格化:决定沿着路径"长度"和图形"宽 度"路径顶点间距如何影响贴图。勾选该复选 框后, 会忽略顶点, 沿着路径"长度"并围绕 图形平均应用贴图坐标和重复值。如果禁用, 主要路径划分和图形顶点间距将影响贴图坐标 间距,将按照路径划分间距或图形顶点间距成 比例应用贴图坐标和重复值。
- 生成材质ID:在放样期间生成材质ID。 >
- 使用图形ID:提供使用样条线材质ID来定义材 质ID的选择。
- 面片:放样过程可生成面片对象。 >
- 网格:放样过程可生成网格对象。 3. "蒙皮参数"卷展栏
- 封口始端:如果勾选,则路径第一个顶点处的 放样端被封口。如果禁用,则放样端为打开或 不封口状态,默认设置为启用。
- 封口末端:如果勾选,则路径最后一个顶点处 的放样端被封口。如果禁用,则放样端为打开 或不封口状态,默认设置为启用。
- 变形:按照创建变形目标所需的可预见且可重 复的方案排列封口面。变形封口能产生细长的 面,与那些采用栅格封口创建的面一样,这些 👂 蒙皮:如果启用,则使用任意着色层在所有视

面也不进行渲染或变形。

- 栅格:在图形边界上的矩形修剪栅格中排列封 口面。此方法将产生一个由大小均等的面构成 的表面,这些面可以被其他修改器很容易地 变形。
- > 图形步数:设置横截面图形的每个顶点之间的 步数。该值会影响围绕放样周界的边的数目。
- 路径步数:设置路径的每个主分段之间的步 数。该值会影响沿放样长度方向的分段的 数目。
- ▶ 优化图形:如果启用,则对于横截面图形的直 分段,忽略"图形步数"。
- ▶ 优化路径:如果启用,则对于路径的直分段, 忽略"路径步数"。"路径步数"设置仅适用 于弯曲截面。
- 自适应路径步数:如果启用,则分析放样,并 调整路径分段的数目,以生成最佳蒙皮。主分 段将沿路径出现在路径顶点、图形位置和变形 曲线顶点处。如果禁用,则主分段将沿路径只 出现在路径顶点处。
- ▶ 轮廓:如果启用,则每个图形都将遵循路径的 曲率。每个图形的正Z轴与形状层级中路径的 切线对齐。如果禁用,则图形保持平行,且其 方向与放置在层级0中的图形相同。
- 倾斜:如果启用,则只要路径弯曲并改变其局 部Z轴的高度,图形便围绕路径旋转。
- 恒定横截面:如果启用,则在路径中的角处缩 × 放横截面,以保持路径宽度一致。如果禁用, 则横截面保持其原来的局部尺寸,从而在路径 角处产生收缩。
- 线性插值:如果启用,则使用每个图形之间的 直边生成放样蒙皮。如果禁用,则使用每个图 形之间的平滑曲线生成放样蒙皮, 默认设置为 禁用状态。
- 翻转法线:如果启用,则将法线翻转180度, 可使用此选项来修正内部外翻的对象。
- > 四边形的边:如果启用,且放样对象的两部分 具有相同数目的边,则将两部分缝合到一起的 面将显示为四方形。具有不同边数的两部分之 间的边将不受影响,仍与三角形连接。
- ▶ 变换降级:使放样蒙皮在子对象图形/路径变换 过程中消失。例如移动路径上的顶点使放样消 失。如果禁用,则在子对象变换过程中可以看 到蒙皮。

图中显示放样的蒙皮,并忽略"着色视图中 的蒙皮"设置。如果禁用,则只显示放样子 对象。

着色视图中的蒙皮:如果启用,则忽略"蒙皮"设置,在着色视图中显示放样的蒙皮。如果禁用,则根据"蒙皮"设置来控制蒙皮的显示,默认设置为启用。

4. "路径参数"卷展栏

- 路径:通过输入值或拖动微调器来设置路径的级别。如果"捕捉"处于启用状态,该值将变为上一个捕捉的增量。该路径值依赖于所选择的测量方法,更改测量方法将导致路径值的改变。
- 捕捉:用于设置沿着路径图形之间的恒定距离。该捕捉值依赖于所选择的测量方法,更 改测量方法也会更改捕捉值以保持捕捉间距 不变。
- > 启用:如果启用,"捕捉"处于活动状态。
- 百分比:将路径级别表示为路径总长度的百分比。
- 距离:将路径级别表示为路径第一个顶点的绝对距离。
- 路径步数:将图形置于路径步数和顶点上,而 不是作为沿着路径的一个百分比或距离。
- 拾取图形:将路径上的所有图形设置为当前 级别。
- 上一个图形:从路径级别的当前位置上沿路径 跳至上一个图形上。
- 下一个图形:从路径层级的当前位置上沿路径 跳至下一个图形上。

#### 【练习 3-13】: 创建酒瓶模型

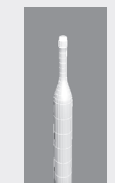

(1) 启动3ds Max 2020,在"创建"面板的"图形"下拉列表中选择"样条线"选项,然后单击"矩形"按钮,在前视图中创建一个矩形,设置"长度"为850、"宽度"为500,如图3-164所示。

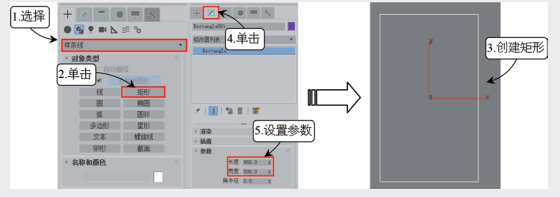

图3-164 创建矩形

2 选择矩形,右击调出"四元菜单",将矩形
 转换为可编辑样条线,如图3-165所示。

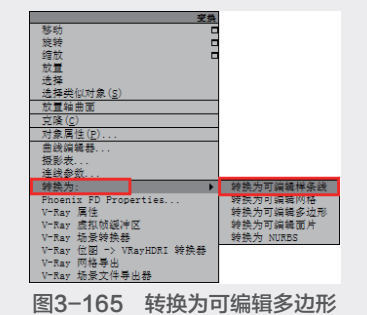

10 切换至"修改"面板,在"修改器堆栈"栏 中选择"线段"模式,框选矩形的三条线段进行 删除,得到一条笔直的竖线,如图3-166所示, 该直线便是放样的路径。

| + 🗵 🖪 🔍 💻 🔨                           |     |
|---------------------------------------|-----|
| Rectangle001                          |     |
| 修改器列表                                 | ¥   |
| ▼ 可编辑样条线                              | ./s |
| ————————————————————————————————————— | ./* |
| L 样条线                                 | _   |
|                                       |     |
|                                       |     |
| 🗡   🖡   🐄 🛍   🛒                       |     |

#### 图3-166 删除其余线段

 

 ④建"面板的"图形"下拉列表中选择 "样条线"选项,然后单击"圆"按钮,创建圆 圈Circle001,并在"修改"选项卡中设置其"半 径"为90,如图3-167所示。

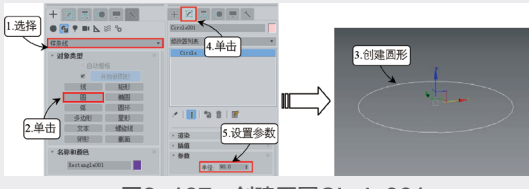

图3-167 创建圆圈Circle001

创建瓶身图形。按住Shift键沿Y轴向上拖动, 在弹出的"克隆选项"对话框中选择"实例"选项,便于关联修改,设置"副本数"为1,单击 "确定"按钮进行复制得到圆圈Circle002,作为 03

建几何体

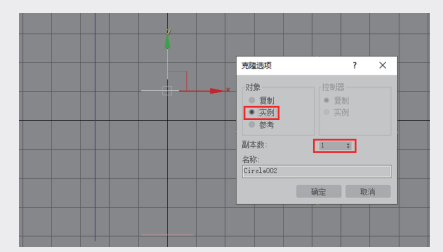

#### 图3-168 创建圆圈Circle002

00 创建瓶颈图形。再次按住Shift键沿Y轴向上拖动,在弹出的"克隆选项"对话框中选择"复制"选项,设置"副本数"为2,单击"确定"按钮进行复制得到圆圈Circle003和Circle004,并更改其半径为35,如图3-169所示。

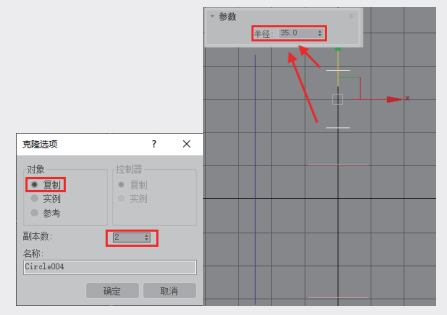

图3-169 创建圆圈Circle003和Circle004 ⑦ 创建瓶口图形。按照上述方法执行克隆操 作,新复制得到圆圈Circle005和Circle006,更 改其半径为40,如图3-170所示。

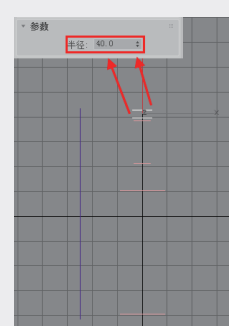

图3-170 创建圆圈Circle005和Circle006

创建瓶盖图形。再次复制得到圆圈Circle007
 和Circle008,并更改其半径为35,如图3-171
 所示。

砂 创建瓶顶和瓶底图形。沿Y轴按上述方法复制
 得到两个圆形,更改上方的圆圈Circle009的半
 径为30,下方的圆圈Circle010半径为87,如图
 3-172所示。

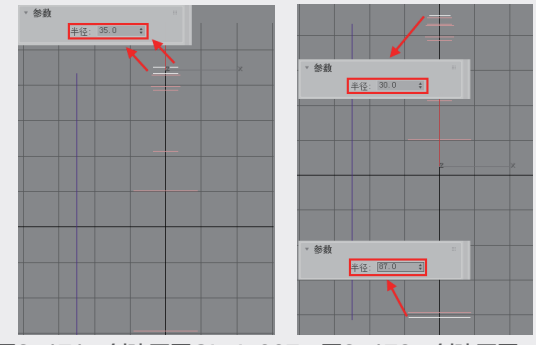

图3-171 创建圆圈Circle007 图3-172 创建圆圈 和Circle008 Circle009和Circle010 ① 在"创建"选项卡的"几何体"下拉列表中 选择"复合对象",单击"放样"按钮,在创建 方法下单击"获取路径"按钮,选择最开始创建 的直线作为路径,然后单击"获取图形"按钮, 选择最上方的圆圈Circle009作为第1个截面,此 时放样效果如图3-173所示。

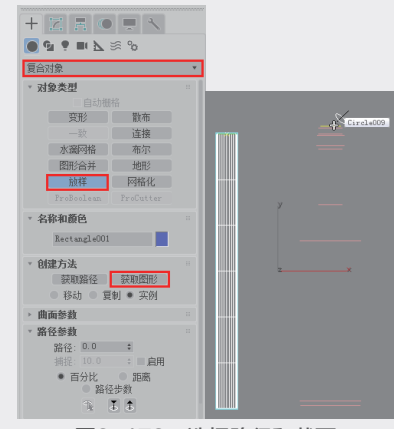

图3-173 选择路径和截面

在路径参数中设置"路径"为0.5,即影响
 0.5%长度的路径段,然后再次单击"获取图形"按钮,选择圆圈Circle008作为第2个截面,如图3-174所示。

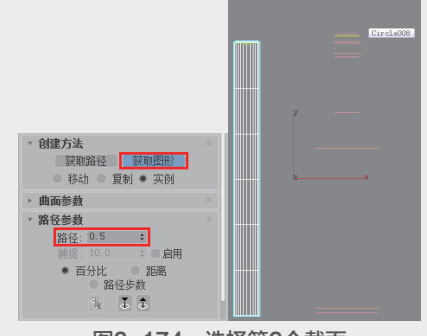

图3-174 选择第2个截面

12 在路径参数中设置"路径"为2,单击"获取 图形"按钮,然后选择圆圈Circle007,作为瓶 盖,如图3-175所示。

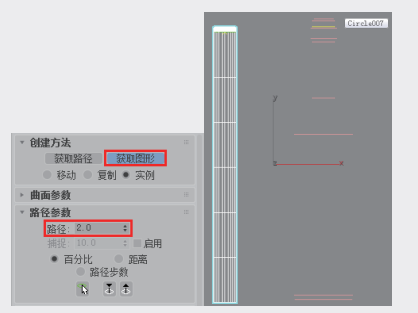

图3-175 选择第3个截面

(3) 在路径参数中设置"路径"为2.5,单击"获 取图形"按钮,然后选择圆圈Circle006,制作出 瓶口的形状,如图3-176所示。

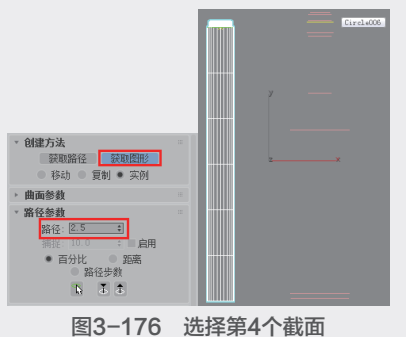

▲ 在路径参数中设置"路径"为6,单击"获取

图形"按钮,然后选择圆圈Circle005,用来固定 瓶口的形状,如图3-177所示。

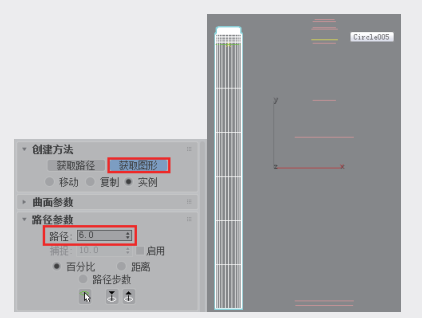

图3-177 选择第5个截面

(5) 在路径参数中设置"路径"为6.5,单击"获 取图形"按钮,然后选择圆圈Circle004,用来制 作瓶颈,如图3-178所示。

16 在路径参数中设置"路径"为25,单击"获 取图形"按钮,然后选择圆圈Circle003,用来固 定瓶颈的形状,如图3-179所示。

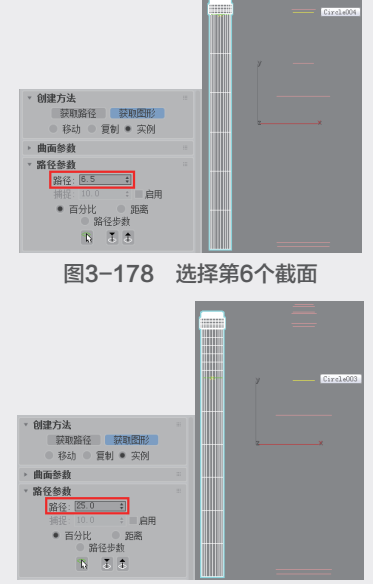

图3-179 选择第7个截面

① 在路径参数中设置"路径"为40,单击"获 取图形"按钮,然后选择圆圈Circle002,制作出 瓶身的形状,如图3-180所示。

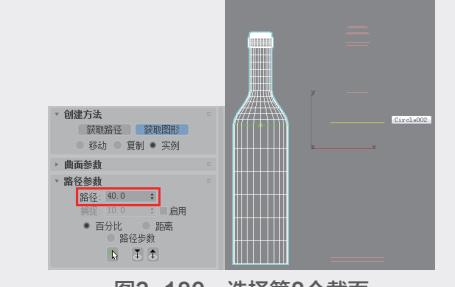

图3-180 选择第8个截面 ⑧ 在路径参数中设置"路径"为99.5,单击 "获取图形"按钮,然后选择圆圈Circle001,用 来固定瓶身的形状,如图3-181所示。

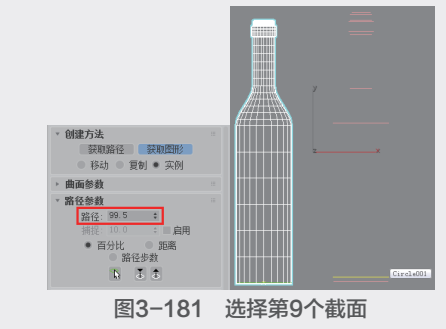

① 在路径参数中设置"路径"为100,单击"获 取图形"按钮,然后选择圆圈Circle010,制作出 瓶底的形状,如图3-182所示。 

 03
 第3章 创建几何体模型
 04

 05

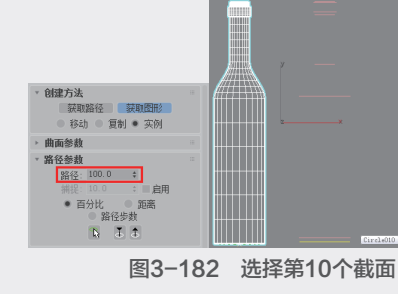

 
 · 按快捷F3显示模型,查看最终效果,如图
 3-183所示。如果想要更改瓶子的形状可以调整
 圆圈的大小。

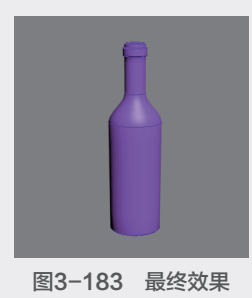

# 3.3.3 散布对象 ☆难点☆

使用"散布"工具,可以将所选的源对象散 布到分布对象的表面,其参数设置面板如图3-184 所示。

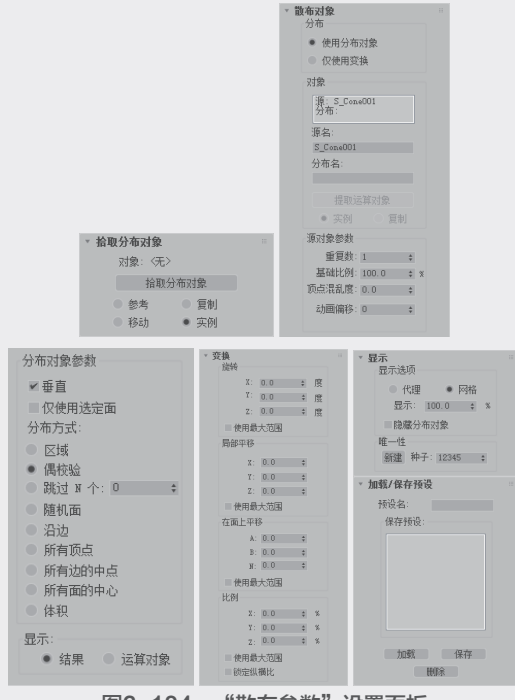

图3-184 "散布参数"设置面板

"散布"工具的各参数含义介绍如下。

1. "拾取分布对象"卷展栏

- > 对象:显示所选择的分布对象的名称。
- 拾取分布对象:单击此按钮,然后在场景中单击一个对象,可将其指定为分布对象。
- 参考/复制/移动/实例:用于指定将分布对象转换为散布对象的方式,可以作为参考、副本、 实例或移动的对象(如果不保留原始图形)进行转换。

# 2. "散布对象"卷展栏

- 使用分布对象:根据分布对象的几何体来散布 源对象。
- 又使用变换:此选项无须分布对象。
- 列表窗口:在窗中单击已选择对象,以便能在 堆栈中访问对象。
- ▶ 源名:用于重命名散布复合对象中的源对象。
- 分布名:用于重命名分布对象。
- 提取操作对象:提取所选操作对象的副本或 实例。
- 实例/复制:用于指定提取操作对象的方式,用 作实例或副本。
- 重复数:指定散布的源对象的重复项数目。
- 基础比例:改变源对象的比例,同样也影响到每 个重复项,该比例作用于其他任何变换之前。
- ▶ 顶点混乱度:对源对象的顶点应用随机扰动。
- 动画偏移:用于指定每个源对象重复项的动画随机偏移原点的帧数。
- 垂直:如果启用,则每个重复对象将垂直于分 布对象中的关联面、顶点或边,如果禁用,则 重复项与源对象保持相同的方向。
- 仅使用选定面:如果启用,则将分布限制在所选的面内,最简单的方式是在拾取分布对象时使用"实例化"选项。然后,对原始对象应用"网格选择"修改器,并只选择要用于分布重复项的那些面。
- 分布方式:这些选项用于指定分布对象几何体确定源对象分布的方式。
- 区域:在分布对象的整个表面区域上均匀地分 布重复对象。
- 均匀:用分布对象中的面数除以重复项数目, 并在放置重复项时跳过分布对象中相邻的 面数。
- ▶ 跳过:在放置重复项时跳过N个面。
- 随机:面在分布对象的表面随机地应用重复项。
- 沿边:沿着分布对象的边随机地分配重复项。

- 所有顶点:在分布对象的每个顶点放置一个重
   复对象。
   Q1 打开素材文件"第3章\3-14 在草地中散布花
   Q2 如果, 14 在草地中散布花
   Q2 如果, 14 在草地中散布花
- 所有边的中点:在每个分段边的中点放置一个 重复项。
- 所有面的中心:在分布对象上每个三角形面的
   中心放置一个重复对象。
- ◆ 体积: 遍及分布对象的体积散布对象。
- 结果/操作对象:选择是否显示散布操作的结果 或散布之前的操作对象。
  - 3. "变换"卷展栏
- ▶ "旋转"组:指定随机旋转偏移。
- "局部平移"组:指定重复项沿其局部轴的 平移。
- "在面上平移"组:用于指定重复项沿分布对 象中关联面的重心面坐标的平移。如果不使用 分布对象,则这些设置不起作用。
- "缩放"组:用于指定重复项沿其局部轴的 缩放。
  - 4. "显示"卷展栏
- 代理:将源重复项显示为简单的楔子,在处理复杂的散布对象时可加速视口的重画。该选项对于始终显示网格重复项的渲染图像没有影响。
- 网格:显示重复项的完整几何体。
- 显示:指定视口中所显示的所有重复对象的百分比,该选项不会影响渲染场景。
- 隐藏分布对象:隐藏对象不会显示在视口或渲染场景中。
- ▶ 新增特性: 生成新的随机种子数目。
- 种子:可使用微调器设置种子数目。
   5. "加载/保存预设"卷展栏
- 预设名:用于定义设置的名称。单击"保存" 按钮将当前设置保存在预设名下。
- ▶ "保存预设"窗口:显示保存预设名称。
- 加载:加载"保存预设"列表中当前高亮显示的预设。
- 保存:保存"预设名"字段中的当前名称并放入"保存预设"窗。
- > 删除:删除"保存预设"窗中的选定项。

#### 【练习 3-14】: 在草地中散布花朵

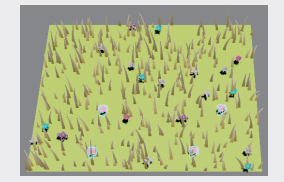

 ①打开素材文件"第3章\3-14 在草地中散布花 朵.max",该文件中提供了一块绿色的草地场景 和几朵小花模型,如图3-185所示。下面来学习 如何将花散布在草丛中。

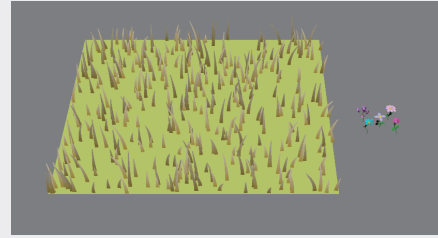

图3-185 打开素材

选择红色小花,在"创建"面板的"几何体"下拉列表中选择"复合对象",单击"散布"按钮,在拾取分布对象栏中单击"抽取分布对象"按钮,接着在视口中选择"草地"模型进行拾取,草地变成了花的颜色,所选择的花被散落到了草丛中,如图3-186所示。

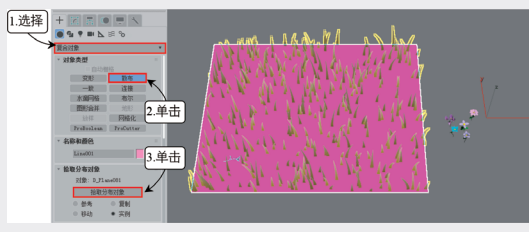

图3-186 散布红花

(3) 设置"重复数"为3,如果花是横着摆放的,可以通过勾选"垂直"复选框来改变花的方向。 选择分布方式为"偶校验",并勾选"隐藏分布 对象"复选框,如图3-187所示。设置参数后, 花被随机散布在草地上,效果如图3-188所示。

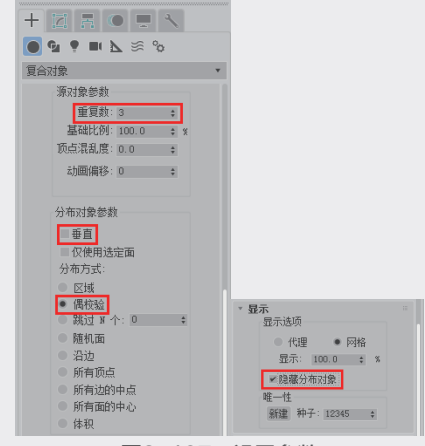

图3-187 设置参数

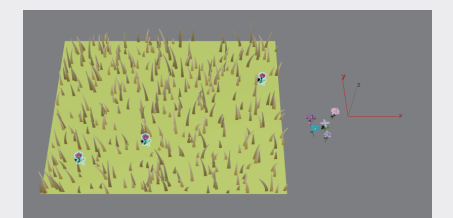

#### 图3-188 查看效果

 选择紫色的小花,单击"散布"按钮,在拾取分布对象栏中单击"抽取分布对象"按钮,然后在视口中单击"草地"模型进行拾取,设置 "重复数"为5,取消勾选"垂直"复选框,设置分布方式为"随机面",并勾选"隐藏分布对象"复选框,所选择的花被散落到了草丛中,如 图3-189所示。

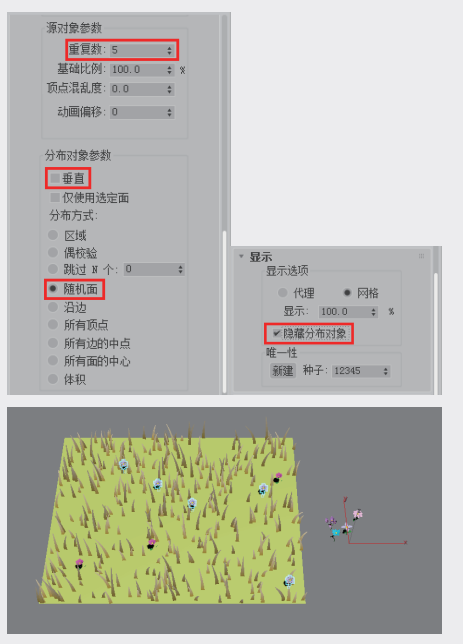

#### 图3-189 散布紫花

选择一簇红花,用同样的方式进行散布,设置"重复数"为3,勾选"垂直"复选框,设置分布方式为"跳过N个",数值为12,再勾选"隐藏分布对象"复选框,效果如图3-190所示。

● 再次选择一朵小花,用同样的方式进行散布,设置"重复数"为4,勾选"垂直"复选框,设置分布方式为"体积",勾选"隐藏分布对象"复选框,如图3-191所示。

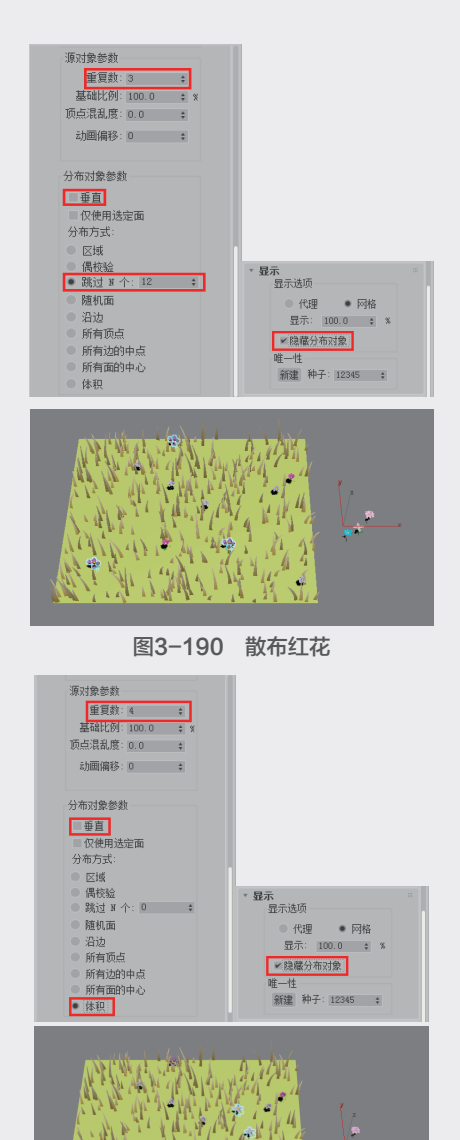

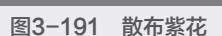

 选择另一朵小花,用同样的方式进行散布, 设置"重复数"为5,勾选"垂直"复选框,设 置分布方式为"偶校验",使用同一种分布方 式,花有可能与前面的重叠,因此可在局部平移 栏中略微调整,例如设置Y轴为10、Z轴为5,如 图3-192所示。

108 勾选"隐藏分布对象"复选框,小花被散布 在草丛中,并没有影响到前面散布好的花,如图 3-193所示。

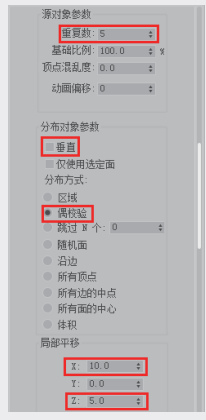

图3-192 设置参数

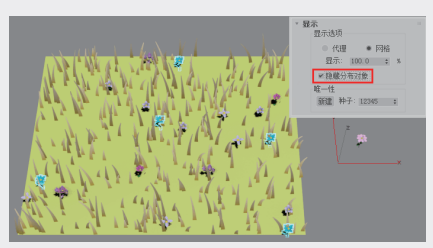

图3-193 散布蓝花

砂选择最后一朵小花,用同样的方式进行散布,设置"重复数"为4,勾选"垂直"复选框,设置分布方式为"跳过N个",设置数值为3,改变跳过的数量可以改变花的位置,勾选"隐藏分布对象"复选框,效果如图3-194所示。

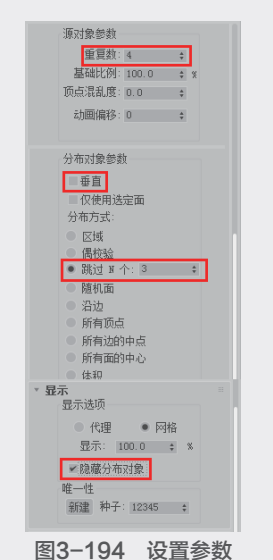

⑩ 现在,所有的小花都已经被散布到了草丛
 中,效果如图3-195所示,可以通过移动坐标轴
 改变整组花的位置。

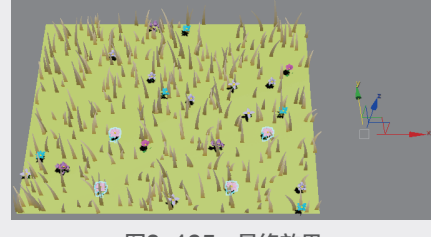

图3-195 最终效果

# 3.3.4 图形合并

使用"图形合并"工具,可以创建包含网格 对象和一个或多个图形的复合对象,这些图形嵌入 网格中,或者从网格中消失,其参数设置面板如图 3-196所示。

|                                                                                          | 运算对象<br>网格: ConeOO1                                                            |                                      |
|------------------------------------------------------------------------------------------|--------------------------------------------------------------------------------|--------------------------------------|
|                                                                                          | 名称:                                                                            |                                      |
|                                                                                          | militani                                                                       |                                      |
|                                                                                          | ● (其//) ● (其 0)<br>操作<br>● 饼切<br>● 合并                                          | * <b>显示/更新</b><br>显示:<br>● 结果 ● 运算对象 |
| <ul> <li>拾取运算对象</li> <li>拾取图形</li> <li>参考</li> <li>复制</li> <li>移动</li> <li>实例</li> </ul> | <ul> <li>反转</li> <li>輸出子网格选择</li> <li>予元</li> <li>① 面</li> <li>① 顶点</li> </ul> | 更新:                                  |

**图3-196 "图形合并"参数设置面板** "图形合并"工具的各参数含义介绍如下。

- 拾取图形:单击该按钮,然后在场景中单击要 嵌入网格对象中的图形,图形可以沿着图形局 部Z轴负方向投射到网格对象上。
- 参考/复制/移动/实例:选择如何将图形传输到 复合对象中。
- ▶ 运算对象:在列表中显示所有的操作对象。
- 名称:在选项框中显示选中的操作对象的 名称。
- 删除图形:单击该按钮,可从复合对象中删除 图形。
- 提取操作对象:单击该按钮,可以提取选中操 作对象的副本或实例。只有在"操作对象"列 表中选择操作对象时,该按钮才可能被激活。
- > 实例/复制:选择提取操作对象的方式。
- 饼切:选择该项,可以切去网格对象曲面外部的图形。
- 合并:选择该项,可将图形与网格对象曲面 合并。
- 反转:勾选该复选框,可反转"饼切"或"合
   并"效果。

03

に 几 何 体

\_

- 输出子网格选择:在该选项组中提供了指定将 哪个选择级别传送到"堆栈"中。
- ▶ 始终:选择该项,可始终更新显示。
- 這染时:选择该项,可仅在场景渲染时更新 显示。
- 手动:选择该项,则在单击"更新"按钮后才 可更新显示。
- 更新:在选择"渲染时"选项及"手动"选项时,该按钮才可被激活。

#### 知识拓展

在制作模型前,首先要明白模型的重要性及 建模的思路以及常用的建模方法。只有掌握了这些 看似最基本的知识,才能在实际的建模工作中得心 应手。

本章主要介绍了3ds Max 2020软件中一些常用 的建模工具,包括二维图形、三维几何体和复合对 象等,熟悉这些工具后可以完成一些简单的建模操 作。但要想制作出更加精细复杂的模型,仅靠这些 工具还远远不够,本书下面的章节将引导读者学习 其他更为高阶的内容。 拓展训练

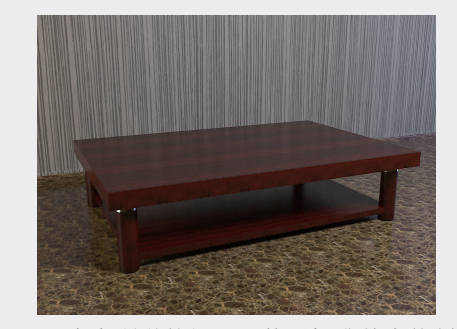

运用本章所学的知识,使用标准基本体制作茶 几,如图3-197所示,尺寸可任意。

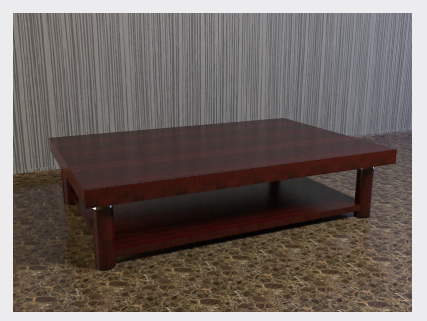

图3-197 拓展训练——制作茶几